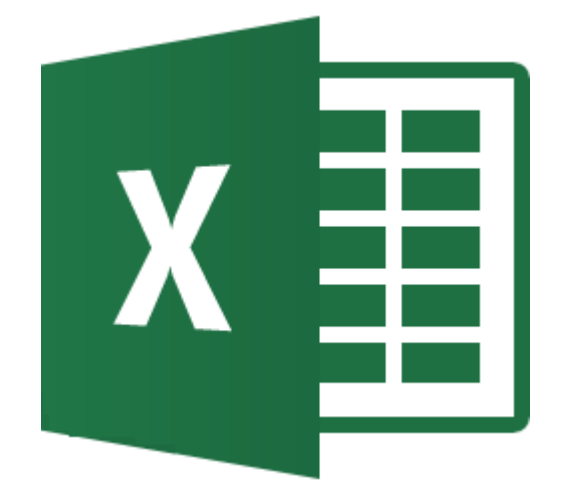

# **MICROSOFT EXCEL**

LIVELLO AVANZATO

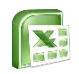

### Sommario

- o <u>Calcoli e funzioni</u>
  - <u>Creare calcoli in Excel</u>
  - <u>Creare funzioni</u>
  - Le funzioni SOMMA, MEDIA, MAX, MIN
  - La funzione CONTA.VALORI/CONTA.VUOTE
- o Panoramica di funzioni più comuni
  - La funzione CONTA.SE/CONTA.PIU.SE
  - La funzione SOMMA.SE/SOMMA.PIU.SE
  - La funzione SE
  - La funzione E e O
  - La funzione CERCA.VERT Intervallo
    FALSO

- La funzione SE.ERRORE
- Le funzioni di TESTO
- La funzione CONCAT
- <u>La funzione SINISTRA, DESTRA,</u> <u>STRINGA.ESTRAI</u>
- Le funzioni DATA&ORA
- o <u>Strumenti</u>
  - <u>Rimuovere i duplicati</u>
  - Lo strumento in colonne
  - <u>Consolidare i dati</u>

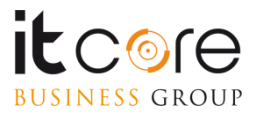

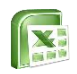

#### Sommario

- o <u>I Subtotali</u>
- o <u>Le tabelle di dati</u>
  - Creare una tabella di dati
  - Lavorare con una tabella di dati
- o <u>Le tabelle Pivot</u>
  - <u>Creare le Tabelle Pivot</u>
  - Formattare le tabelle pivot
  - Modificare le tabelle pivot

- o La protezione dei dati
  - Proteggere le celle, la struttura e il file
- o <u>Analisi dei dati</u>
  - Gli Scenari
  - La ricerca obiettivo e Il Risolutore
- o <u>Le Macro</u>
  - La Macro
  - <u>Registrare una Macro</u>
  - Associare la Macro ad un pulsante

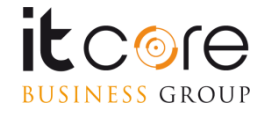

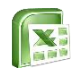

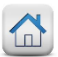

# Calcoli e funzioni

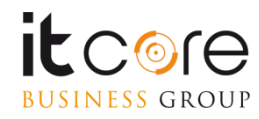

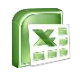

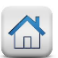

#### **Creare calcoli in Excel**

Una delle principali funzionalità di Excel è quella di eseguire dei calcoli. L'esecuzione di calcoli è molto semplice all'interno di un foglio di lavoro. Ogni cella di Excel infatti, è in grado di ospitare (e di conseguenza di eseguire) delle operazioni matematiche.

Per eseguire correttamente un calcolo all'interno di una cella bisogna inserire l'operazione scritta per esteso (utilizzando i numeri e i simboli aritmetici «+», «-», «\*», «/»), PRECEDUTI dal simbolo «=». In questo modo Excel riconoscerà l'inserimento non come una serie di caratteri da mostrare nella cella, ma come un comando da eseguire.

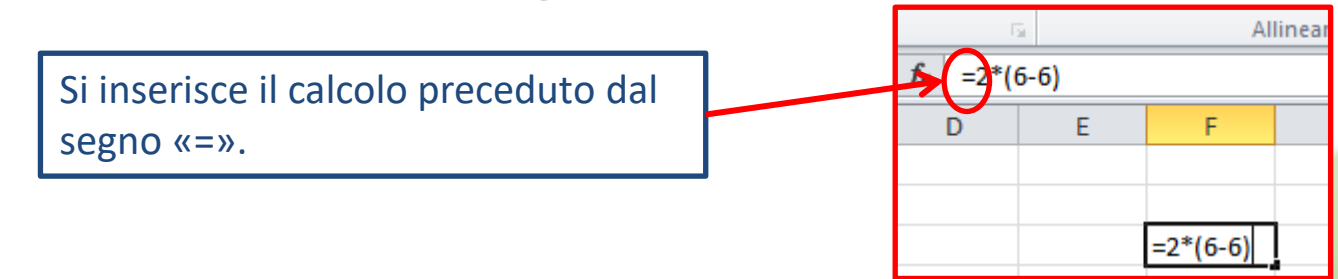

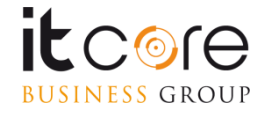

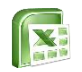

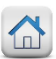

#### **Creare calcoli in Excel**

Premendo «invio» e quindi confermando il calcolo da eseguire, dalla cella scomparirà l'operazione per esteso, e apparirà invece il risultato.

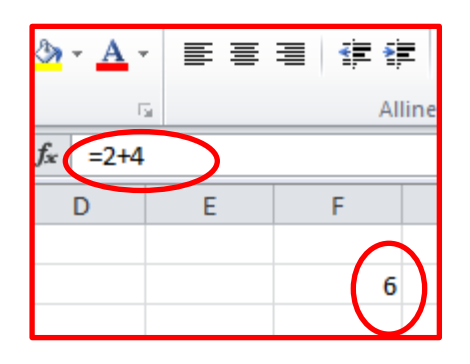

All'interno della cella sarà visibile il risultato del calcolo, sebbene all'interno della cella sia in realtà presente l'intera operazione attraverso cui lo si ottiene.

Excel è in grado di eseguire all'interno delle singole celle operazioni non lineari (quelle con «le parentesi») senza alcuna difficoltà.

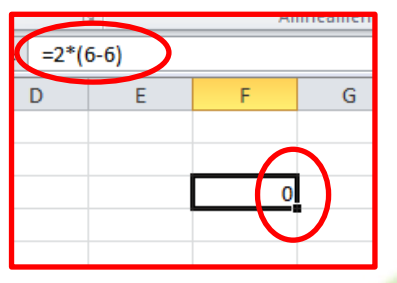

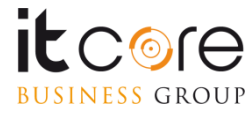

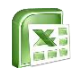

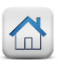

Per inserire una funzione in Excel è necessario posizionarsi all'interno della cella nella quale si vuole visualizzare il risultato (Questa regola è valida sia per le funzioni inserite dalla scheda «Formula» sia per quelle che vengono inserite a mano).

A questo punto, si accede alla scheda «Formule».

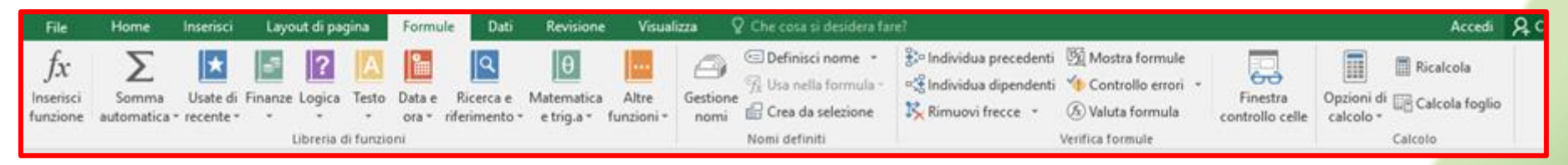

Premendo il pulsante «Inserisci funzione» si accede ad una finestra che permette di scegliere tra tutte le funzioni contenute nel programma. In alternativa si può selezionare la funzione desiderata cliccando sul pulsante di categoria relativo.

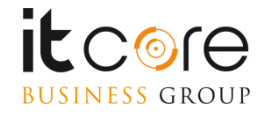

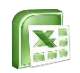

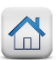

#### Cliccando sul pulsante inserisci funzione si accede alla relativa finestra.

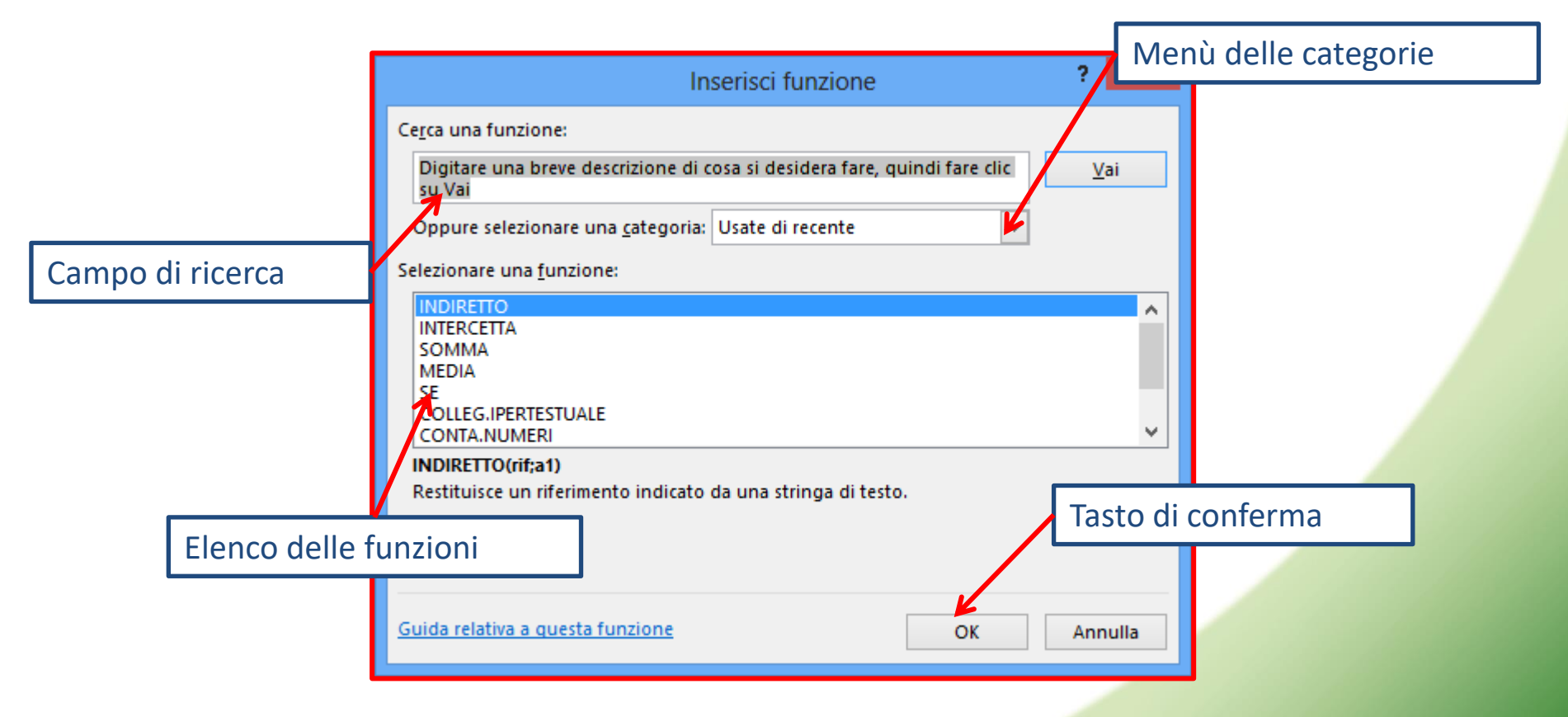

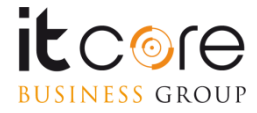

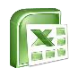

#### Esempio

Per inserire una funzione che restituisca la somma delle prime due celle, bisogna innanzitutto posizionarsi nella cella all'interno della quale vogliamo visualizzare il risultato, nell'esempio in C1.

Si accede alla finestra «Inserisci Funzione» dalla scheda «Formule», e si sceglie nella categoria «Matematiche e trigonometriche», la funzione SOMMA.

Nella casella selezionata, viene inserito in automatico il simbolo = segno che la formula è pronta per essere inserita.

| File                        | Home                  | Inserisci                 | Layout di pa       | igina                   | Formule                     | Dati                  | Revision                | e Visua               | lizza      | ♀ Che cos                                 |                                                    |        |
|-----------------------------|-----------------------|---------------------------|--------------------|-------------------------|-----------------------------|-----------------------|-------------------------|-----------------------|------------|-------------------------------------------|----------------------------------------------------|--------|
| fx<br>Inserisci<br>funzione | i Somma<br>automatici | Usate di<br>a * recente * | Finanze Logica     | Testo<br>u<br>di funzio | Datae Ri<br>ora≁rifer<br>ni | icerca e<br>rimento * | Matematic<br>e trig.a * | a Altre<br>funzioni * | Gestio     | œ Defin<br>ℜ Usa r<br>i ֎ Crea<br>Nomi de | iisci nome<br>iella formu<br>da selezion<br>finiti | la - c |
| C1                          | -                     | ×                         | √ f <sub>×</sub> = |                         |                             |                       |                         |                       |            |                                           |                                                    |        |
| .⊿<br>1                     | A E                   | 6 =                       | D                  | E                       | F                           |                       | G                       | н                     | 1          | J                                         | к                                                  | 1      |
| 2                           |                       |                           |                    | Inserisci               | funzione                    |                       |                         |                       |            |                                           | ?                                                  | ×      |
| 3                           |                       |                           | _                  | c                       |                             |                       |                         |                       |            |                                           |                                                    |        |
| 4                           |                       |                           | _                  | Cerca un                | la runzione:                |                       |                         |                       | an audau   | di dana selia                             |                                                    | - H    |
| 6                           |                       |                           |                    | su Va                   | re una breve                | e descrizio           | ne di cosa s            | i desidera fa         | ire, quinc | ai tare clic                              | ⊻ai                                                |        |
| 7                           |                       |                           |                    | Oppur                   | e selezionar                | e una <u>c</u> ate    | goria: Usat             | te di recente         |            | ~                                         |                                                    |        |
| 8                           |                       |                           |                    | Selezion                | are una fun:                | zione:                |                         |                       |            |                                           |                                                    |        |
| 9                           |                       |                           |                    | SOM                     | A                           |                       |                         |                       |            |                                           |                                                    |        |
| 10                          |                       |                           |                    | MEDU                    | Ą                           |                       |                         |                       |            |                                           |                                                    |        |
| 11                          |                       |                           |                    | COLLE                   | GIPERTESTU                  | JALE                  |                         |                       |            |                                           |                                                    |        |
| 12                          |                       |                           |                    | CONT                    | A.NUMERI                    |                       |                         |                       |            |                                           |                                                    |        |
| 13                          |                       |                           |                    | SEN                     |                             |                       |                         |                       |            |                                           |                                                    | ~      |
| 14                          |                       |                           |                    | SOMM                    | IA(num1;nu                  | m2;)                  |                         |                       |            |                                           |                                                    |        |
| 15                          |                       |                           |                    | Somma                   | a i numeri pr               | esenti in u           | un intervallo           | di celle.             |            |                                           |                                                    |        |
| 16                          |                       |                           |                    |                         |                             |                       |                         |                       |            |                                           |                                                    |        |
| 17                          |                       |                           |                    |                         |                             |                       |                         |                       |            |                                           |                                                    |        |
| 18                          |                       |                           |                    |                         |                             |                       |                         |                       |            |                                           |                                                    | -      |
| 19                          |                       |                           |                    | Guida re                | lativa a que                | sta funzio            | ne                      |                       |            | OK                                        | Annulla                                            | 8      |
| 20                          |                       |                           |                    |                         | _                           | _                     |                         | _                     | _          |                                           |                                                    |        |

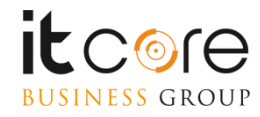

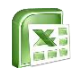

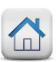

Cliccando sul pulsante di conferma, si passerà a questa finestra, dalla quale è possibile stabilire i parametri della funzione che abbiamo inserito. Molto spesso Excel individuerà in automatico quali sono, in ogni caso è sempre possibile modificarli.

|                                | Argomenti funzione                                                                                                    | ? ×                     |
|--------------------------------|----------------------------------------------------------------------------------------------------|-------------------------|
| SOMMA<br>Num1<br>Num2          | A1:B1 = {4\6}                                                                                                    |                         |
| Somma i numeri preser          | = 10<br>nti in un intervallo di celle.                                                                                                  |                         |
|                                | Num1: num1;num2; sono da 1 a 255 argomenti di cui ottenere<br>valori logici e il testo vengono ignorati, anche se digitat<br>argomenti. | i la somma. I<br>i come |
| Risultato formula = 10         | 0                                                                                                    |                         |
| <u>Guida relativa a questa</u> | funzione OK                                                                                                    | Annulla                 |

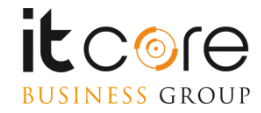

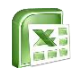

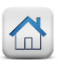

Nella barra della formula, come contenuto della cella selezionata apparirà in automatico la funzione scelta con i parametri selezionati. Confermando con «OK», la funzione verrà automaticamente inserita e risolta nella cella precedentemente selezionata.

| File                    | Hor                 | ne                   | Inserisci             | Layo    | out di pa | Formule           |                 |         |
|-------------------------|---------------------|----------------------|-----------------------|---------|-----------|-------------------|-----------------|---------|
| fx<br>Inseris<br>funzio | ici Sor<br>ne autor | ∑<br>nma<br>natica • | Usate di<br>recente * | Finanze | Logica    | Testo<br>i funzio | Data e<br>ora * | Ricerco |
| C1                      |                     |                      | ×                     | √ fi    | =S        | омма              | (A1:B1          | )       |
| 4                       | A                   | В                    |                       |         | D         | E                 |                 | F       |
| 1                       | 4                   |                      | 6                     | 10      |           |                   |                 |         |

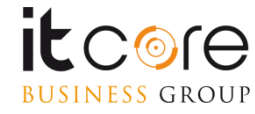

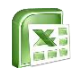

La logica alla base di Excel impone che le singole celle, individuate da coordinate alfa-numeriche (A3,D7,etc...) siano tra loro <u>indipendenti.</u>

Come si è visto, ogni cella del foglio di lavoro può avere il proprio formato, e due celle, sebbene adiacenti possono ospitare contenuti diversi (testo e numero ad esempio) ciascuna con un formato indipendente.

|   |   | А    | В    | D      |  |
|---|---|------|------|--------|--|
| 1 | € | 2,00 | 600% | Milano |  |
| 2 |   |      |      |        |  |
| 3 |   |      |      |        |  |

In questa immagine le celle hanno tre formattazioni, due tipi di valori diversi, e tre formati differenti, la loro vicinanza non compromette la loro reciproca «indipendenza»

Le «funzioni», ovvero le operazioni matematiche tra celle distinte, permettono di mettere in relazione due o più celle, facendo in modo che «collaborino» per restituirci il risultato in una data operazione.

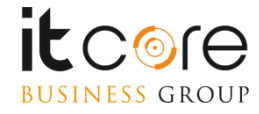

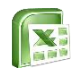

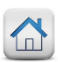

Il principio alla base di tutte le funzioni di Excel è quello di creare questa relazione. La struttura «standard» di una funzione può essere suddivisa in tre blocchi definiti come segue:

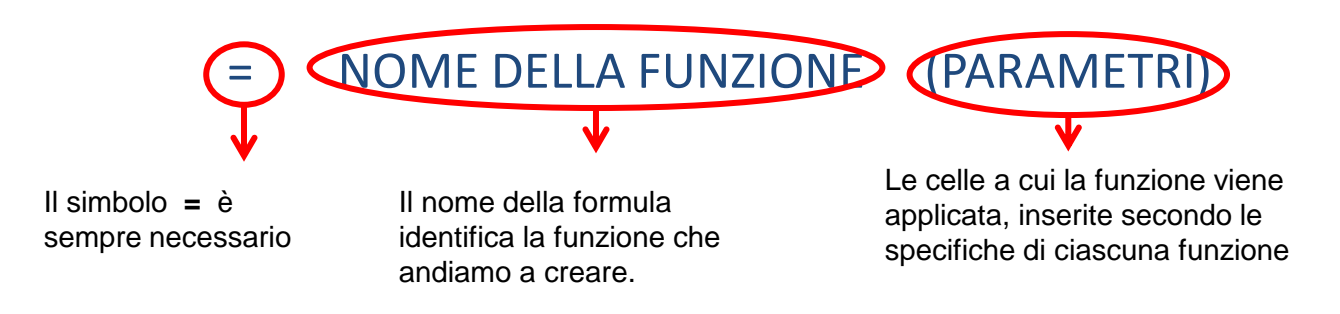

Questa struttura viene rispettata da gran parte delle funzioni gestite da Excel, laddove nella sezione «nome della formula» viene di fatto inserito il nome della funzione che si desidera creare, e nella sezione «parametri» le celle di riferimento a cui applicarla. La sezione «parametri» per funzioni complesse può comprendere differenti categorie di riferimenti.

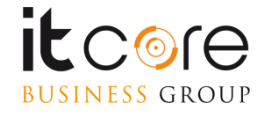

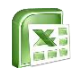

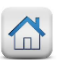

Quando le celle vengono messe tra loro in relazione da una funzione, sono le celle ad essere «collegate», non i valori in esse contenuti. Ciò significa che la funzione verrà applicata a qualsiasi valore venga inserito nelle celle ed Excel applicherà comunque la stessa operazione (restituendo chiaramente il risultato in relazione ai nuovi valori inseriti).

| Apr | ounti 🕞 |    | Carattere |                            | 5         |   |                                          |
|-----|---------|----|-----------|----------------------------|-----------|---|------------------------------------------|
|     | SOMMA   | 4  | (• X 🗸    | <i>f</i> <sub>∞</sub> =sor | nma(a1:b1 |   | <br>La relazione viene instaurata tra le |
|     | А       | В  | С         | D                          | E         | F |                                          |
| 1   | 40      | 13 | na(a1:b1) |                            |           |   |                                          |
| 2   |         |    |           |                            |           |   |                                          |

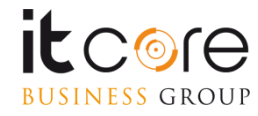

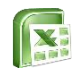

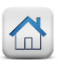

Inserendo i parametri di una funzione, si devono indicare le celle che verranno coinvolte nel calcolo. Generalmente le celle vengono indicate mediante l'uso delle coordinate, separate da un punto e virgola (;).

#### =NOME DELLA FUNZIONE (a1;b1)

Quando le celle coinvolte sono più di due, si deve prestare attenzione a quale separatore utilizzare. Il punto e virgola infatti, coinvolge le celle prese «singolarmente».

=NOME DELLA FUNZIONE (a1;b1;e1;p1)

In questo caso quindi Excel, coinvolgerà nella funzione le quattro celle prese singolarmente.

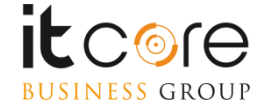

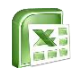

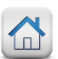

Se la funzione prescelta vuole essere applicata ad un intervallo di celle (due o più celle tra di loro contigue, verticalmente e/o orizzontalmente) si possono utilizzare i due punti (:) al posto del punto e virgola come separatori delle due celle poste agli «estremi dell'intervallo».

=NOME DELLA FUNZIONE (a1:z1)

In questo modo Excel coinvolgerà nella funzione TUTTE le celle comprese tra a1 e z1, nello specifico quindi : a1, b1, c1, d1, e1, ..., z1.

D'ora in avanti in questo manuale verrà utilizzato il simbolo : per la sintassi delle formule di esempio, ogni qual volta che non sarà richiesto dalla funzione specifica. Si tenga presente che i due simboli sono sempre intercambiabili, secondo le modalità fin qui esposte.

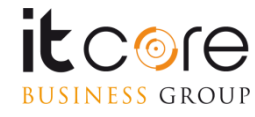

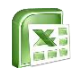

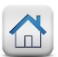

#### La funzione SOMMA

La funzione SOMMA restituisce la somma del contenuto di due o più celle. La sintassi corretta è la seguente:

= SOMMA(cella1 :/; cella2)

Laddove cella1 e cella2 rappresentano le coordinate delle celle coinvolte e il separatore viene scelto tra : o ; se si vogliono implementare le singole celle, o l'intervallo rappresentato da più celle.

#### **Esempio:**

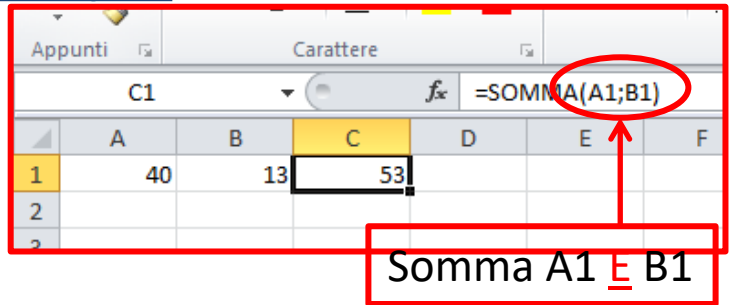

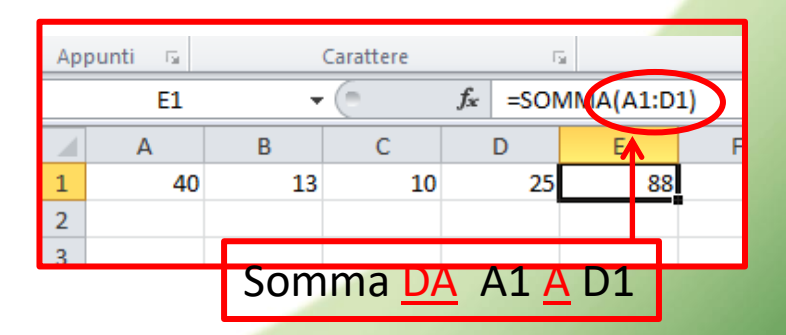

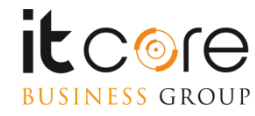

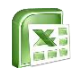

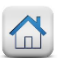

#### La funzione MEDIA

Con il termine MEDIA s'intende un valore ricavato sommando tra loro tutti i valori di un intervallo, dividendo poi il risultato per il numero di valori dell'intervallo stesso. La sintassi corretta della formula è la seguente:

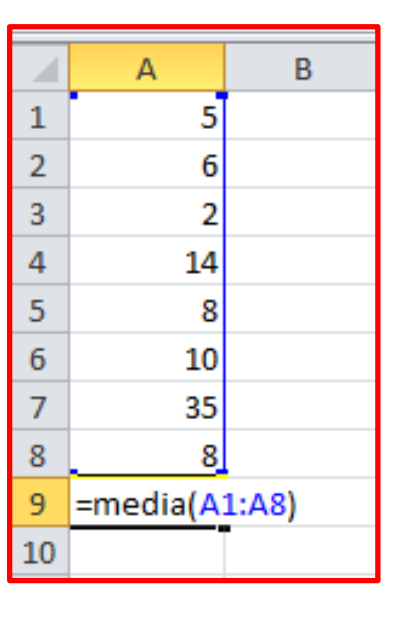

#### =MEDIA(cella1:cella2)

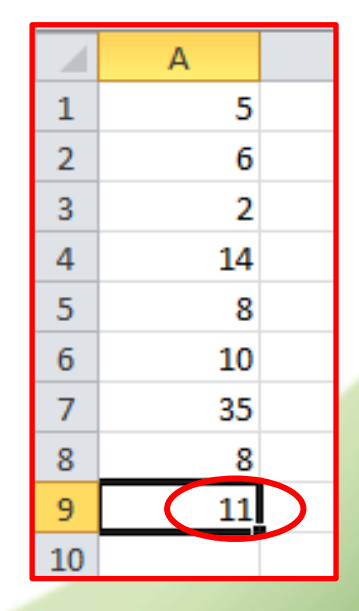

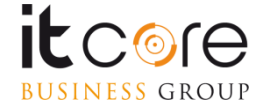

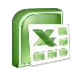

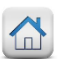

#### La funzione MIN

La funzione MIN permette di individuare all'interno di un intervallo di celle, quella che contiene il valore più basso. La sintassi corretta della formula è la seguente:

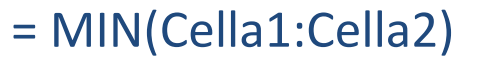

|    | А                           |  |
|----|-----------------------------|--|
| 1  | 5                           |  |
| 2  | 6                           |  |
| 3  | 2                           |  |
| 4  | 14                          |  |
| 5  | 8                           |  |
| 6  | 10                          |  |
| 7  | 35                          |  |
| 8  | 8                           |  |
| 9  | =min(A1:A8)                 |  |
| 10 | MIN( <b>num1</b> ; [num2];) |  |
| 10 | MIN( <b>num1</b> ; [num2];) |  |

| 1  | Δ        |   |
|----|----------|---|
| _  | <u> </u> | _ |
| 1  | 5        |   |
| 2  | 6        |   |
| 3  | 2        |   |
| 4  | 14       |   |
| 5  | 8        |   |
| 6  | 10       |   |
| 7  | 35       |   |
| 8  | 8        |   |
| 9  | 2        |   |
| 10 |          |   |

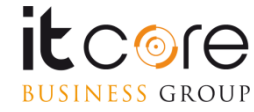

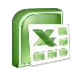

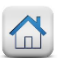

#### La funzione MAX

La funzione MAX permette di individuare all'interno di un intervallo di celle, quella che contiene il valore più alto. La sintassi corretta della formula è la seguente:

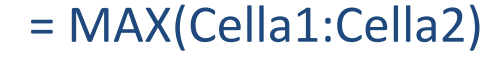

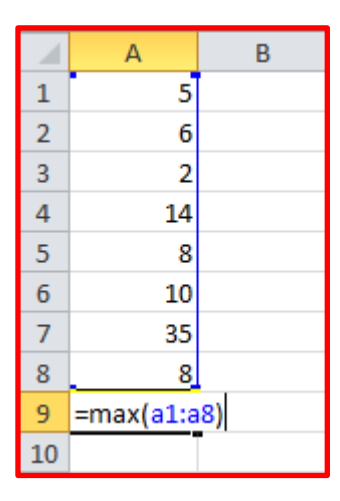

|    | А  | В |
|----|----|---|
| 1  | 5  |   |
| 2  | 6  |   |
| 3  | 2  |   |
| 4  | 14 |   |
| 5  | 8  |   |
| 6  | 10 |   |
| 7  | 35 |   |
| 8  | 8  |   |
| 9  | 35 |   |
| 10 |    |   |

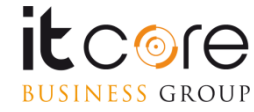

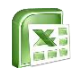

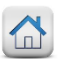

#### La funzione MAX

La funzione MAX permette anche di effettuare un raffronto tra l'intervallo di celle individuato e un valore arbitrario. In questo caso la sintassi corretta è la seguente:

= MAX(Cella1:Cella2; XX)

Dove, al posto di XX si inserirà il valore da utilizzare come confronto.

|   | А              |    |  |
|---|----------------|----|--|
| 1 |                | 5  |  |
| 2 |                | 6  |  |
| 3 |                | 2  |  |
| 4 |                | 14 |  |
| 5 |                | 8  |  |
| 6 |                | 10 |  |
| 7 |                | 35 |  |
| 8 |                | 8  |  |
| 9 | =MAX(A1:A8;30) |    |  |

|    | А              |    |   |
|----|----------------|----|---|
| 1  |                | 5  |   |
| 2  |                | 6  |   |
| 3  |                | 2  |   |
| 4  |                | 14 |   |
| 5  |                | 8  |   |
| 6  |                | 10 |   |
| 7  |                | 35 |   |
| 8  |                | 8  |   |
| 9  | =MAX(A1:A8;50) |    | ļ |
| 10 |                |    |   |

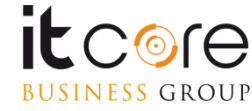

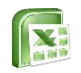

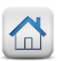

#### La funzione CONTA.VALORI

La funzione CONTA.VALORI permette di contare quante sono le celle di un determinato intervallo che contengono dei valori, siano essi numerici e/o di testo. Non conta in sostanza le celle vuote.

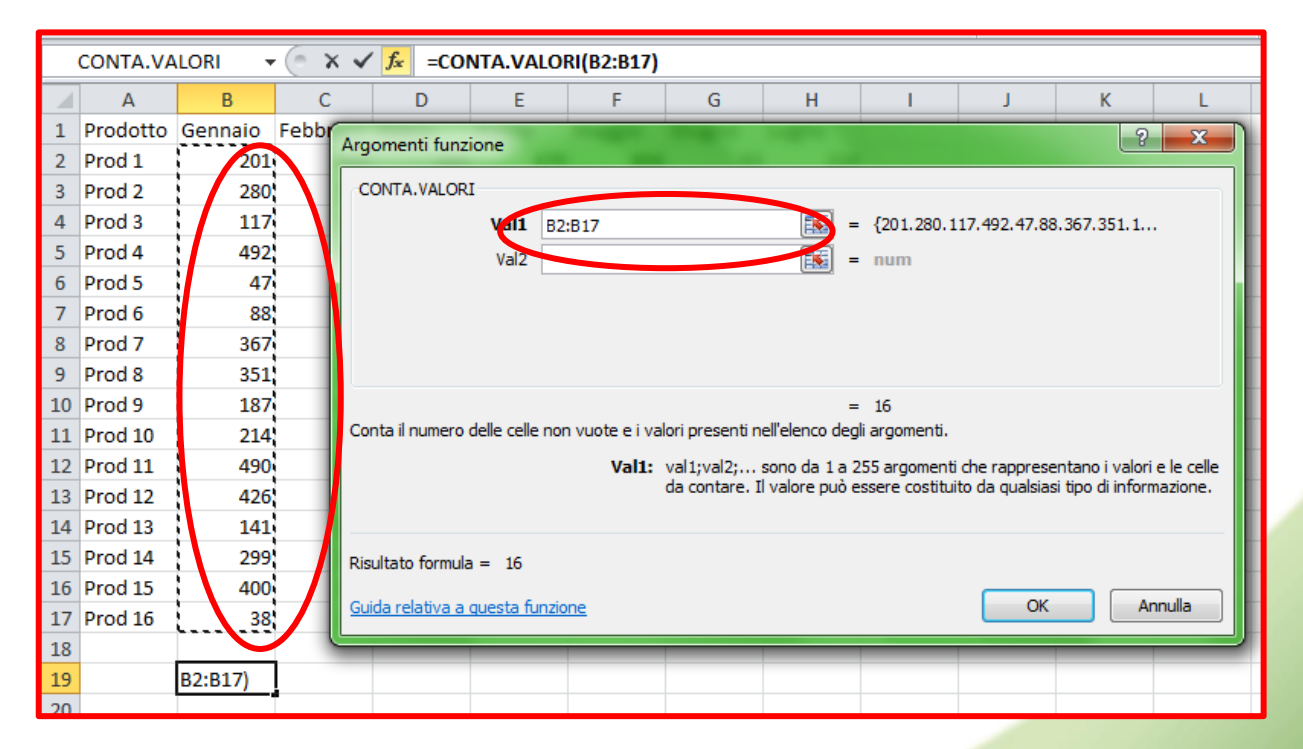

NOTA: se in una cella è presente solo uno spazio, essa verrà conteggiata comunque, anche se a monitor non è visibile nulla e potrebbe sembrare una cella vuota.

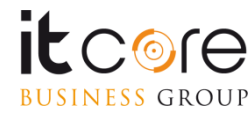

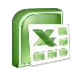

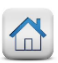

### La funzione CONTA.VUOTE

# La funzione CONTA.VUOTE permette di contare quante sono le celle vuote di un determinato intervallo

| A2      | 1 -      |   | ×v             | f <sub>x</sub> | =C0         | ONTA.VUO     | TE(A2:A20)     |               |                |              |                |       |   |
|---------|----------|---|----------------|----------------|-------------|--------------|----------------|---------------|----------------|--------------|----------------|-------|---|
|         | А        | В | C              |                | D           | E            | F              | G             | Н              | 1            | J              |       | К |
|         | Pezzi    |   |                |                |             |              |                |               |                |              |                |       |   |
| 1       | ordinati |   |                |                |             |              |                |               |                |              |                |       |   |
| 2       | 90       | - | Argomenti 1    | unzione        |             |              |                |               |                |              | ?              | ×     |   |
| 3       | 15       |   | CONTA.VUC      | DTE            |             |              |                |               |                |              |                |       |   |
| 4       | 10       |   | Intervallo     | A2:A20         |             |              |                | <b>★</b> = {  | 90.15.10.40.2. | 25.10.7.30.1 | 2.7.5.5.21.6.1 | 2.20  |   |
| 5       | 40       |   |                |                |             |              |                |               |                |              |                |       |   |
| 6       | 2        |   | Conto il numo  | ro di coll     | o un oto in | uno coocific | to intervalle  | = (           | )              |              |                |       |   |
| /       | 25       | ' | conta il nume  | a o ar cell    | e vuote In  | uno specific | ato miervailo. |               |                |              |                |       | - |
| 8       | 10       | _ |                |                |             | Inter        | vallo è l'inte | rvallo di cui | contare le cel | le vuote.    |                |       |   |
| 9<br>10 | 20       |   |                |                |             |              |                |               |                |              |                |       |   |
| 10      | 12       |   | Risultato form | nula = 0       | )           |              |                |               |                |              |                |       |   |
| 12      | 7        |   | Guida relativa | i a questa     | a funzione  |              |                |               |                | ОК           | An             | nulla |   |
| 13      | 5        |   |                |                |             |              |                |               |                | _            |                |       |   |
| 14      | 5        |   |                |                |             |              |                |               |                |              |                |       |   |
| 15      | 21       |   |                |                |             |              |                |               |                |              |                |       |   |
| 16      | 6        |   |                |                |             |              |                |               |                |              |                |       |   |
| 17      | 12       |   |                |                |             |              |                |               |                |              |                |       |   |
| 18      | 20       |   |                |                |             |              |                |               |                |              |                |       |   |
| 19      | 12       |   |                |                |             |              |                |               |                |              |                |       |   |
| 20      | 12       |   |                |                |             |              |                |               |                |              |                |       |   |
| 21      | :A20)    |   |                |                |             |              |                |               |                |              |                |       |   |

NOTA: se in una cella è presente solo uno spazio, essa non verrà conteggiata, anche se a monitor non è visibile nulla e potrebbe sembrare una cella vuota.

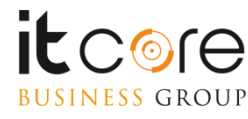

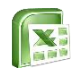

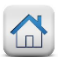

# Panoramica di funzioni più comuni

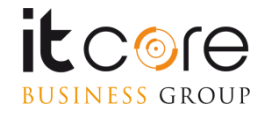

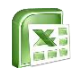

#### La funzione CONTA.SE

La funzione CONTA.SE viene utilizzata per conteggiare il numero di volte in cui uno specifico valore si presenta all'interno di un determinato intervallo.

Nell'esempio qui sotto, si vuole contare quante volte compare la parola «collana» all'interno dell'intervallo evidenziato.

| 1  | Categoria | Oggetto   | Figura | M       |  |
|----|-----------|-----------|--------|---------|--|
| 2  | Donna     | COLLANA   | Tex    | Luglio  |  |
| 3  | Donna     | OCCHIALI  | Nathan | Dicemb  |  |
| 4  | Uomo      | PENNA     | Julia  | Novem   |  |
| 5  | Donna     | ANELLO    | Gea    | Febbra  |  |
| 6  | Uomo      | GEMELLI   | Tex    | Marzo   |  |
| 7  | Donna     | ORECCHINI | Nathan | Marzo   |  |
| 8  | Donna     | SOLITARIO | Nathan | Ottobre |  |
| 9  | Donna     | COLLANA   | Tex    | Giugno  |  |
| 10 | Donna     | OCCHIALI  | Gea    | Gennai  |  |
| 11 | Uomo      | PENNA     | Dylan  | Agosto  |  |
| 12 | Donna     | ANELLO    | Dylan  | Ottobre |  |
| 13 | Uomo      | GEMELLI   | Julia  | Novem   |  |
| 14 | Donna     | ORECCHINI | Tex    | Settem  |  |
| 15 | Donna     | SOLITARIO | Gea    | Aprile  |  |
| 16 | Donna     | COLLANA   | Dylan  | Settem  |  |
| 17 | Donna     | OCCHIALI  | Tex    | Dicemb  |  |

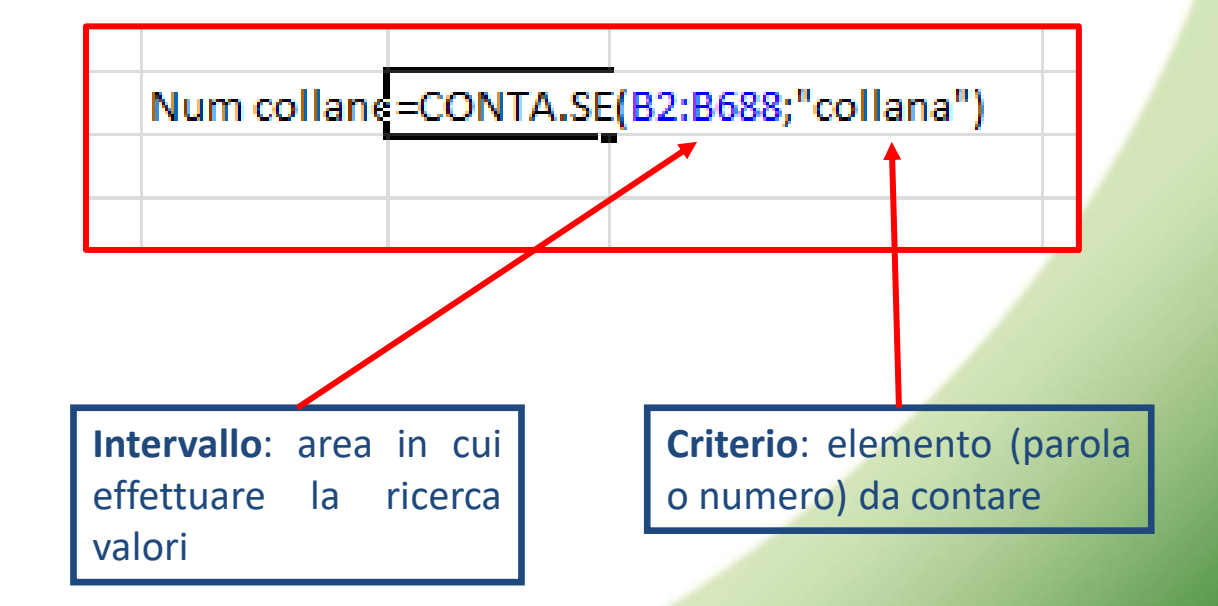

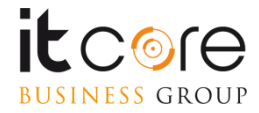

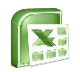

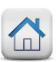

# La funzione CONTA.PIÙ.SE

La funzione CONTA PIÙ SE viene utilizzata per contare il numero di celle all'interno di un determinato intervallo che soddisfano una o più condizioni

**Esempio:** quante sono le celle in cui appare la parola «latticini» nell'intervallo evidenziato?

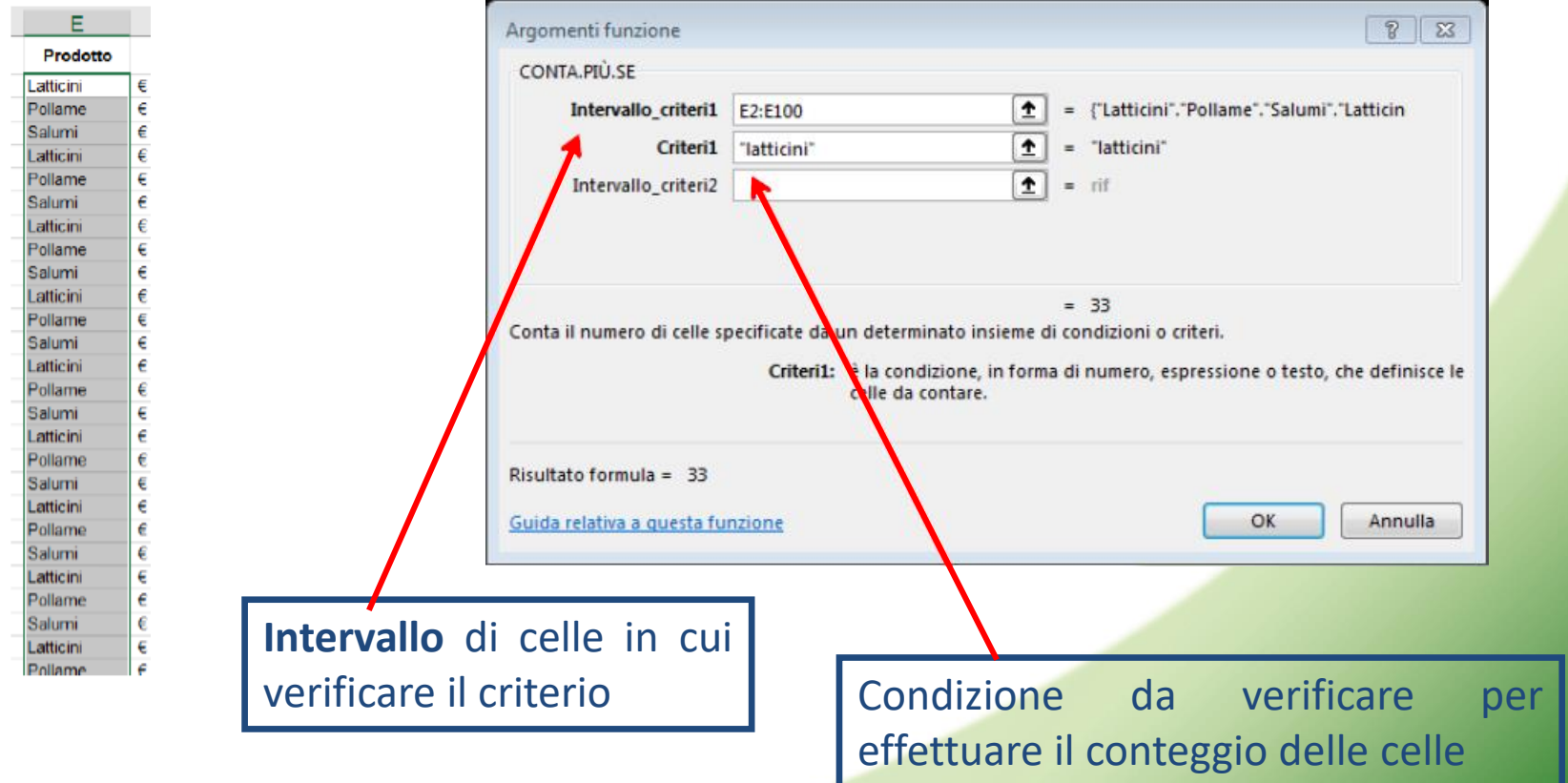

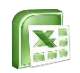

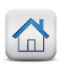

# La funzione CONTA.PIÙ.SE

**Esempio:** quante sono le celle in cui appare la parola «latticini» con un fatturato superiore a 7000 negli intervalli evidenziati?

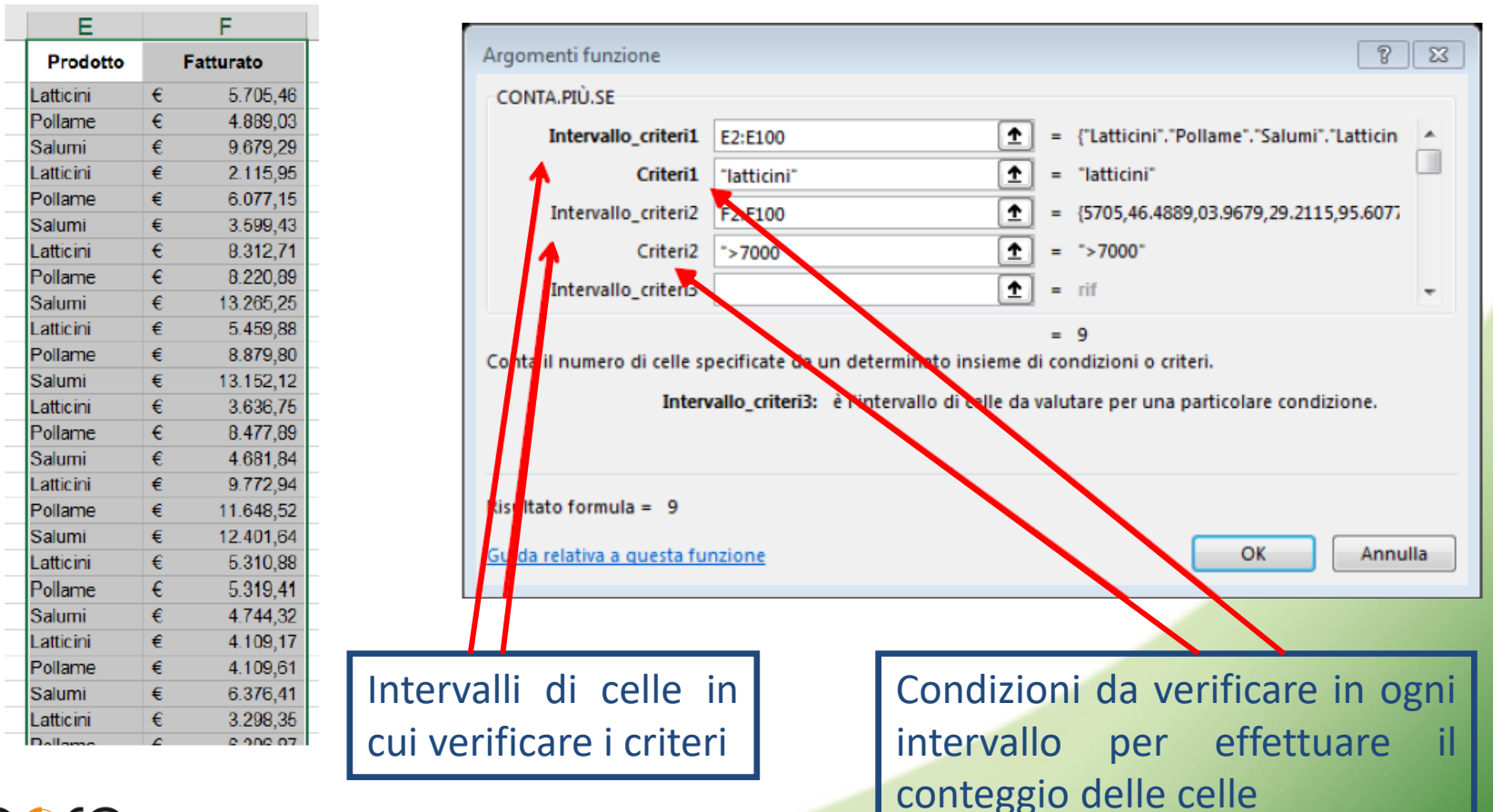

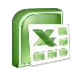

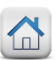

#### La funzione SOMMA.SE

La funzione SOMMA.SE, somma le celle specificate secondo un determinato criterio ed è composto da 3 argomenti: Intervallo, Criterio e Intervallo somma.

#### Esempio:

|    | А         | В        | С | F           | G       | н         | I          | J        |                                        |
|----|-----------|----------|---|-------------|---------|-----------|------------|----------|----------------------------------------|
| 1  | Categoria | Quantità |   |             |         |           |            |          | 1. Intervallo e l'area che contiene li |
| 2  | COLLANA   | 9        |   |             |         |           | 2          |          | Valore                                 |
| 3  | OCCHIALI  | 6        |   |             |         |           |            |          |                                        |
| 4  | PENNA     | 6        |   |             |         |           | ┥┥┥┥       |          |                                        |
| 5  | ANELLO    | 7        |   | tot COLLANA | =SOMMA. | SE(A2:A18 | "COLLANA"; | ;B2:B18) | 2 Criterio è il valore che interessa   |
| 6  | GEMELLI   | 11       |   |             |         |           |            | 1        |                                        |
| 7  | ORECCHINI | 13       |   |             |         |           |            |          | (Collana)                              |
| 8  | SOLITARIO | 13       |   |             |         | 1         |            | 2        |                                        |
| 9  | COLLANA   | 15       |   |             |         |           |            | 3        |                                        |
| 10 | OCCHIALI  | 13       |   |             |         |           |            |          | 3. Intervallo somma è l'area che dev   |
| 11 | PENNA     | 16       |   |             |         |           |            |          |                                        |
| 12 | ANELLO    | 9        |   |             |         |           |            |          | essere sommata quando                  |
| 13 | GEMELLI   | 20       |   |             |         |           |            |          | nell'intervallo appare il criterio     |
| 14 | ORECCHINI | 20       |   |             |         |           |            |          | nen intervalio appare il citterio      |
| 15 | SOLITARIO | 12       |   |             |         |           |            |          | selezionato                            |
| 16 | COLLANA   | 18       |   |             |         |           |            |          |                                        |
| 17 | OCCHIALI  | 18       |   |             |         |           |            |          |                                        |
| 18 | PENNA     | 20       |   |             |         |           |            |          |                                        |
| 19 |           |          |   |             |         |           |            |          |                                        |

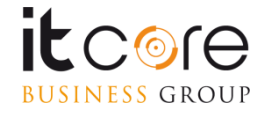

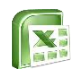

BUSINESS GROUP

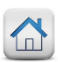

29

## La funzione SOMMA.PIÙ.SE

La funzione SOMMA PIÙ SE viene utilizzata per sommare un intervallo di celle che soddisfano una o più condizioni

**Esempio:** quanto è il totale del fatturato per il prodotto «latticini» negli intervalli evidenziati?

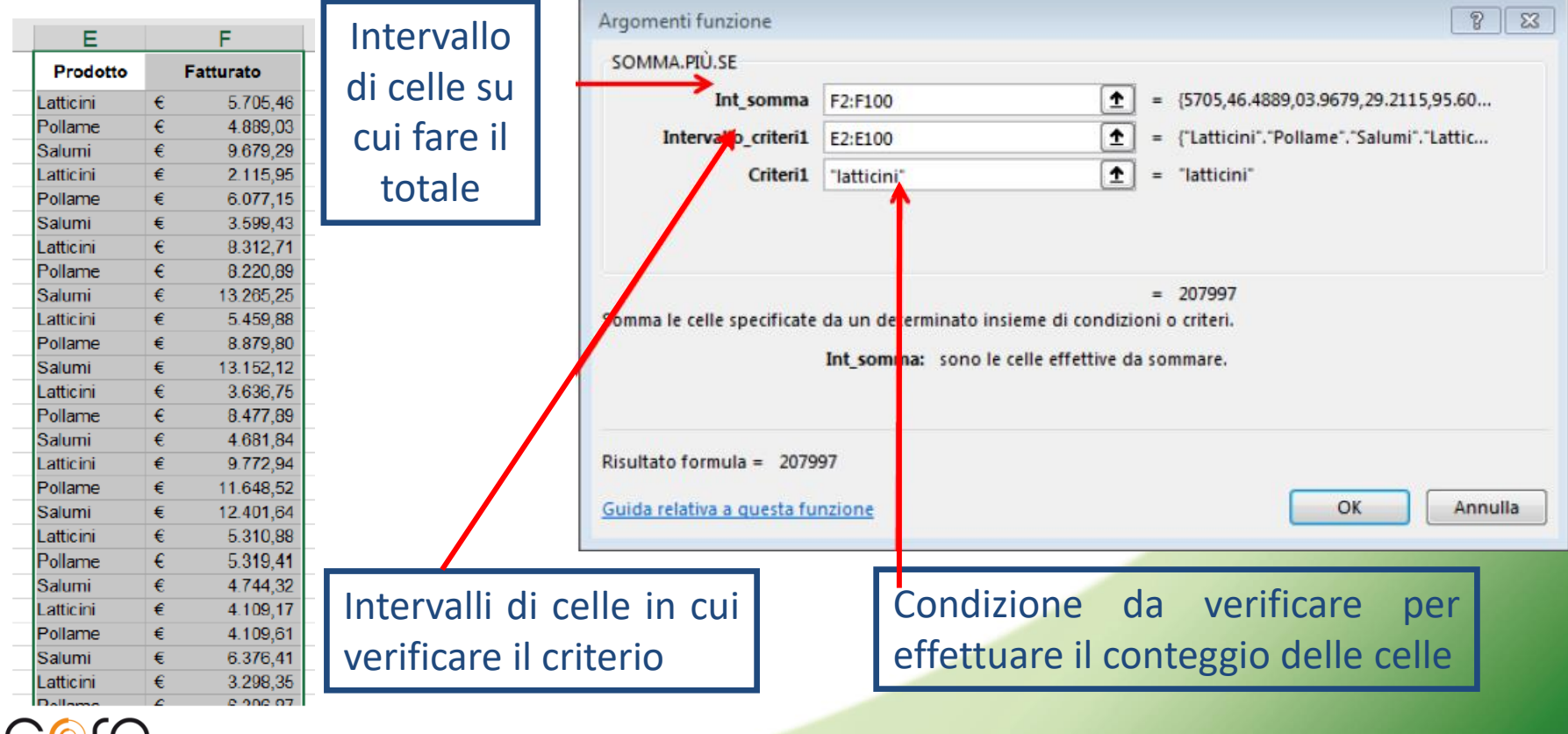

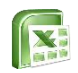

# La funzione SOMMA.PIÙ.SE

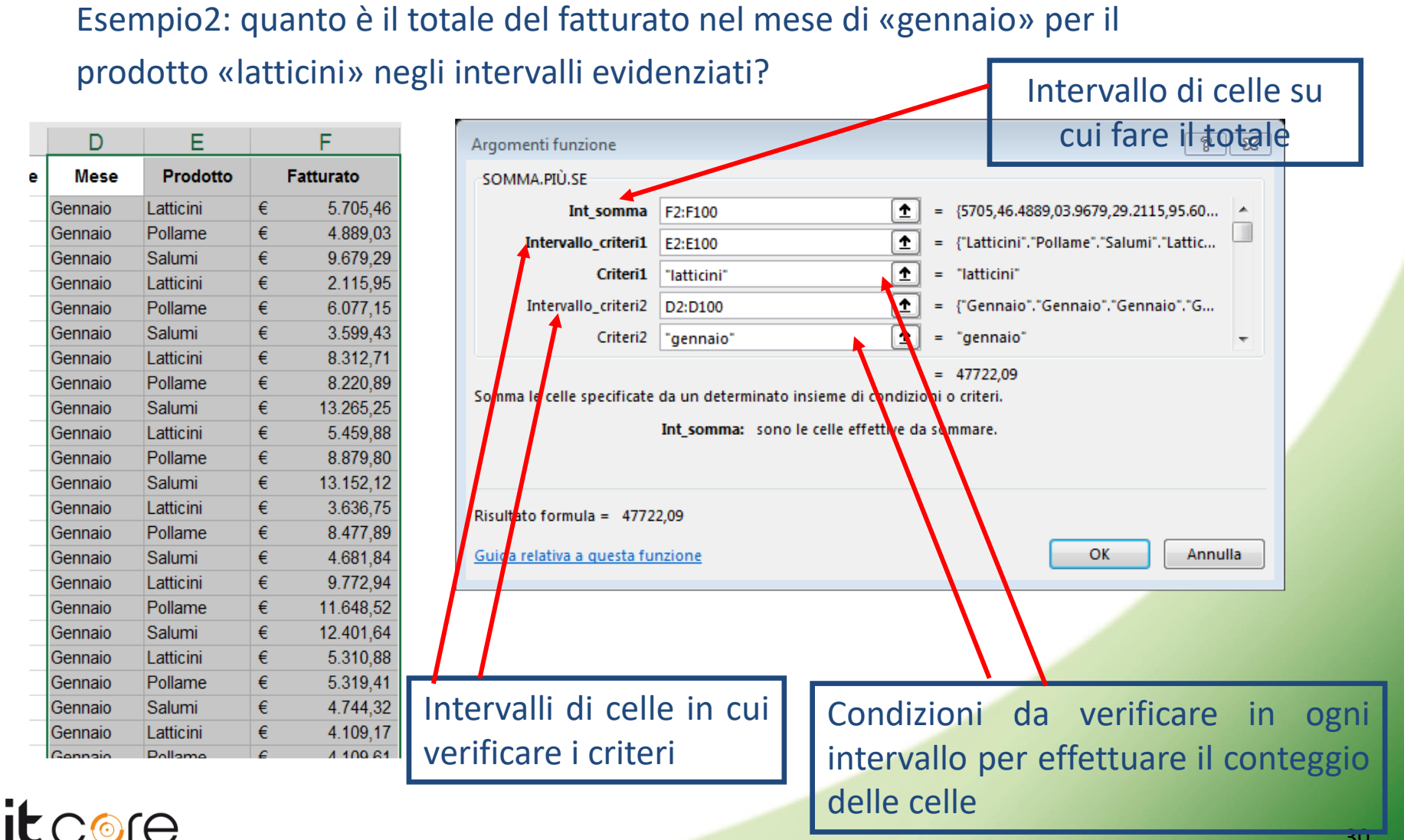

BUSINESS GROUP

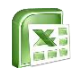

#### La funzione SE

La funzione SE è una funzione logica.

Restituisce un determinato valore se la condizione specificata è VERA ed un altro valore se essa è FALSA. E' molto utilizzata per eseguire test condizionali sia su valori che su formule.

Qui di seguito la sintassi della formula:

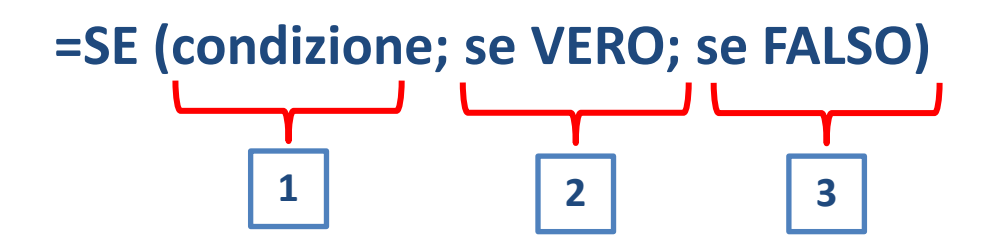

1. Test è la condizione che deve essere verificata da Excel

- 2. Se\_Vero è il testo, il valore o la funzione che Excel deve inserire se la condizione è VERA
- 3. Se\_Falso è il testo, il valore o la funzione che Excel deve inserire se la condizione è FALSA

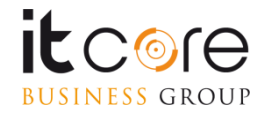

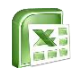

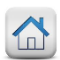

#### La funzione SE

<u>Esempio</u>: classificare con la dicitura «ALTI» i totali superiori a 40.000 euro presenti nella tabella e con la dicitura «BASSI» quelli inferiori a tale valore. Digitare quindi:

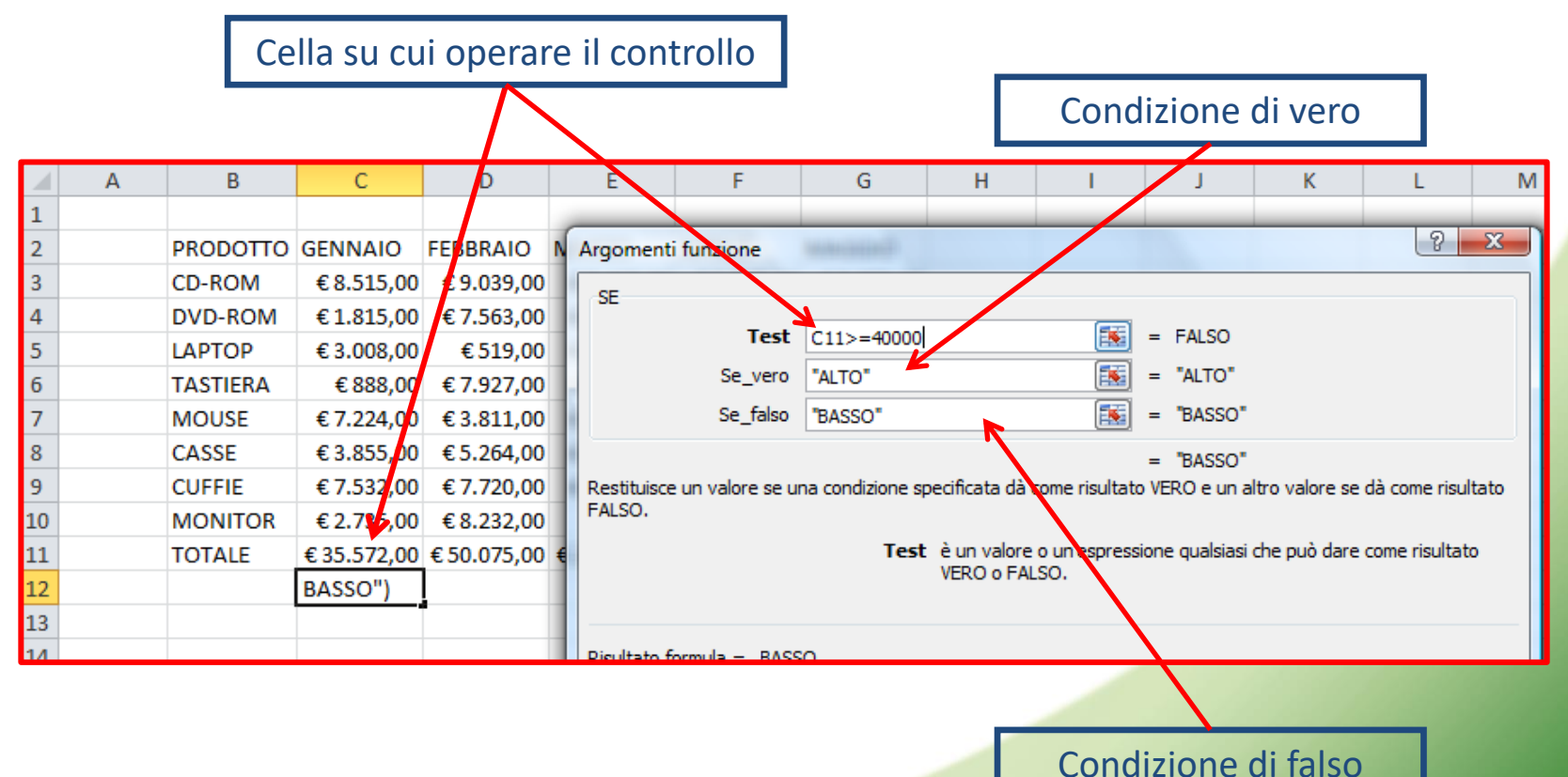

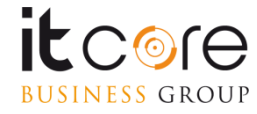

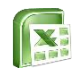

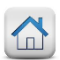

#### La funzione SE

La funzione SE nidificata viene utilizzata quando necessitano più di 2 condizioni come risultato. Per poterlo fare, si deve inserire una seconda condizione SE come condizione di falso.

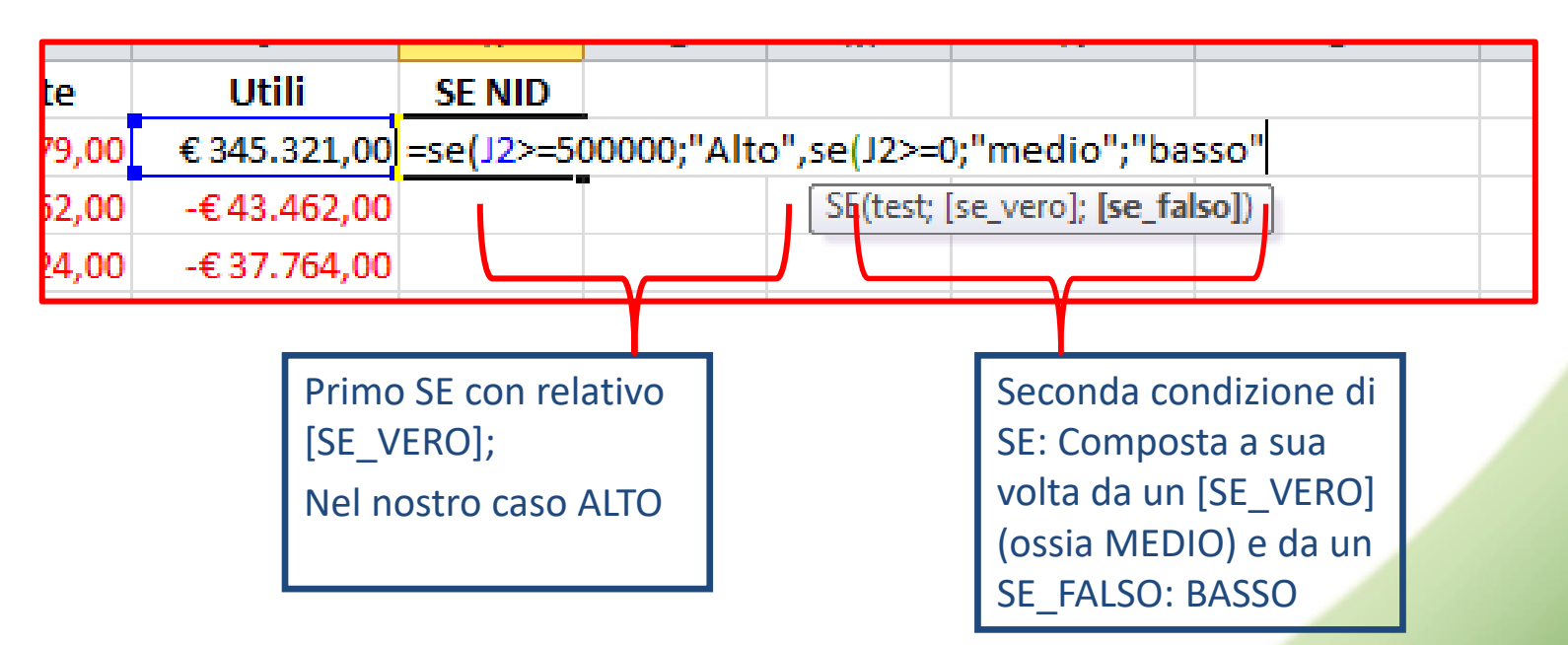

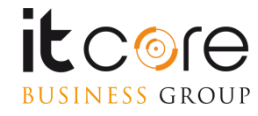

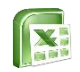

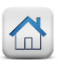

### Funzioni logiche E ed O

**Funzione E:** se il test logico contiene la funzione E, Microsoft Excel restituisce VERO se sono soddisfatte tutte le condizioni; altrimenti restituisce FALSO.

**Funzione O:** nel caso in cui si utilizzi la funzione O nel test logico, Excel restituisce VERO se una delle condizioni è soddisfatta; FALSO in caso contrario.

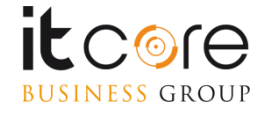

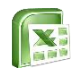

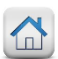

#### La funzione E

La funzione E è quella più popolare tra le funzioni logiche. Essa è utile quando si devono testare diverse condizioni e fare in modo che tutte siano soddisfatte. Tecnicamente, la funzione E verifica le condizioni specificate e restituisce VERO se tutte le condizioni vengono valutate come VERO, FALSO in caso contrario.

La sintassi della funzione E è la seguente:

E(logico1; [logico2]; ...)

Dove logico è la condizione sulla quale si desidera effettuare il test in grado di valutare se è VERO o FALSO. La prima condizione è necessaria (logico1), le condizioni successive sono opzionali.

#### Esempio:

| Formula                                 | Descrizione                                                                                                   |   |            |     |                |                 |              |             |             |      |
|-----------------------------------------|----------------------------------------------------------------------------------------------------|---|------------|-----|----------------|-----------------|--------------|-------------|-------------|------|
| =E(D2="Produzione";C2=15)               | Restituisce VERO se D2                                                                                        |   |            |     |                |                 |              |             |             |      |
|                                         | contiene "Produzione" e C2<br>è maggiore di 15, FALSO in<br>caso contrario.                                   |   | А          | В   | С              | D               | E            | F           | G           |      |
|                                         |                                                                                                    | 1 | Nome       | Età | Anni di lavoro | Settore         | Stabilimento | Incentivo 1 | Incentivo 2 | 2 In |
|                                         |                                                                                                    | 2 | Alessandro | 37  | 9              | Produzione      | Milano       | FALSO       | FALSO       |      |
|                                         |                                                                                                    | 3 | Alessia    | 33  | 16             | Produzione      | Milano       | VERO        | FALSO       |      |
|                                         |                                                                                                    | 4 | Andrea     | 26  | 3              | Produzione      | Brescia      | FALSO       | FALSO       |      |
| =E(B2>35;E2<>"Milano")                  | Restituisce VERO se B2 è<br>maggiore di 35 e E2 è<br>diverso da «Milano», FALSO<br>in caso contrario.         | 5 | Andrea     | 38  | 16             | Produzione      | Mantova      | VERO        | VERO        |      |
| ( , , , , , , , , , , , , , , , , , , , |                                                                                                    | 6 | Anna       | 54  | 16             | Produzione      | Milano       | VERO        | FALSO       | _    |
|                                         |                                                                                                    | 7 | Anselmo    | 24  | 5              | Commerciale     | Brescia      | FALSO       | FALSO       |      |
|                                         |                                                                                                    | 8 | Beatrice   | 32  | 8              | Amministrazione | Varese       | FALSO       | FALSO       |      |
|                                         |                                                                                                    | 9 | Ettire     | 54  | 24             | Direzione       | Varese       | FALSO       | VERO        |      |
|                                         |                                                                                                    |   |            |     |                |                 |              |             |             |      |
| =E(B2<=33;C2>=9)                        | Restituisce VERO se B2 è<br>minore o uguale a 33 e C2 è<br>maggiore o uguale di 9,<br>FALSO in caso contrario |   |            |     |                |                 |              |             |             |      |

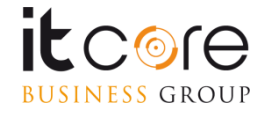

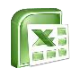

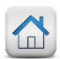

## La funzione O

| Formula                   | Descrizione                                                                                                    |                       |                                                        |                                  |                                           |                                                           |                                                             |                                                   |                                                   |
|---------------------------|----------------------------------------------------------------------------------------------------|-----------------------|--------------------------------------------------------|----------------------------------|-------------------------------------------|-----------------------------------------------------------|-------------------------------------------------------------|---------------------------------------------------|---------------------------------------------------|
| =O(D2="Produzione";C2=15) | Restituisce VERO se D2<br>contiene "Produzione"<br>oppure C2 è maggiore di 15,<br>FALSO in caso contrario.             | 1<br>2<br>3<br>4<br>5 | A<br>Nome<br>Alessandro<br>Alessia<br>Andrea<br>Andrea | B<br>Età<br>37<br>33<br>26<br>38 | C<br>Anni di lavoro<br>9<br>16<br>3<br>16 | D<br>Settore<br>Produzione<br>Produzione<br>Produzione    | E<br>Stabilimento<br>Milano<br>Milano<br>Brescia<br>Mantova | F<br>Incentivo 1<br>VERO<br>VERO<br>FALSO<br>VERO | G<br>Incentivo 2<br>VERO<br>FALSO<br>VERO<br>VERO |
| =O(B2>35;E2<>"Milano")    | Restituisce VERO se B2 è<br>maggiore di 35 oppure E2 è<br>diverso da «Milano», FALSO<br>in caso contrario.             | 6<br>7<br>8<br>9      | Anna<br>Anselmo<br>Beatrice<br>Ettire                  | 54<br>24<br>32<br>54             | 16<br>5<br>8<br>24                        | Produzione<br>Commerciale<br>Amministrazione<br>Direzione | Milano<br>Brescia<br>Varese<br>Varese                       | VERO<br>FALSO<br>FALSO<br>VERO                    | VERO<br>VERO<br>VERO<br>VERO                      |
| =O(B2<=33;C2>=9)          | Restituisce VERO se B2 è<br>minore o uguale a 33<br>oppure C2 è maggiore o<br>uguale di 9, FALSO in caso<br>contrario. |                       |                                                        |                                  |                                           |                                                           |                                                             |                                                   |                                                   |

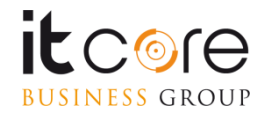

H Ncentivo 3 VERO VERO VERO VERO VERO VERO VERO
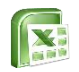

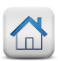

## La funzione CERCA.VERT

La funzione CERCA.VERT consente di individuare un valore univoco all'interno di un database di Excel, restituendo un valore corrispondente sulla stessa riga. Il CERCA.VERT si compone di 4 argomenti: Valore, Matrice, Indice e Intervallo **Esempio:** 

| CODICE                | Categoria | Oggetto                      | Figura                    | Mese                     | Ann     |
|-----------------------|-----------|------------------------------|---------------------------|--------------------------|---------|
| COL-ex-Lug-10-143-345 | Donna     | COLLANA                      | Tex                       | Luglio                   | 20:     |
| OCC-an-Dic-09-4643    | Donna     | OCCHIALI                     | Nathan                    | Dicembre                 | 200     |
| PEN-ia-Nov-11-3337    | Uomo      | PENNA                        | Julia                     | Novembre                 | 20:     |
| ANE-ea-Feb-09-174-212 | Donna     | ANELLO                       | Gea                       | Febbraio                 | 200     |
| GEM-ex-Mar-11-95-340  | Uomo      | GEMELLI                      | Tex                       | Marzo                    | 20:     |
| ORE-an-Mar-10-139-214 | Donna     | ORECCHINI                    | Nathan                    | Marzo                    | 20:     |
| SOL-an-Ott-10-91-868  | Donna     | SOLITARIO                    | Nathan                    | Ottobre                  | 20:     |
| COL-ex-Giu-10-160-363 | Donna     | COLLANA                      | Tex                       | Giugno                   | 20:     |
| OCC-ea-Gen-09-7838    | Donna     | OCCHIALI                     | Gea                       | Gennaio                  | 200     |
| PEN-an-Ago-10-15216   | Uomo      | PENNA                        | Dylan                     | Agosto                   | 20:     |
| ANE-an-Ott-11-118-161 | Donna     | ANELLO                       | Dylan                     | Ottobre                  | 20:     |
| GEM-ia-Nov-10-135-908 | Uomo      | GEMELI                       |                           | mbre                     | 20:     |
| ORE-ex-Set-11-6414    | Donna     | ORECCI                       |                           | <b>⊿</b> nbre            | 20:     |
|                       |           |                              |                           | -                        |         |
|                       |           |                              |                           |                          |         |
|                       |           |                              |                           |                          |         |
| COL-ex-Giu-10-160-363 | =CERCA.V  | ERT <mark>(AL8</mark> ;\$A\$ | 2:\$K\$ <mark>:</mark> 4; | 4;falso                  |         |
|                       | CERCA.VI  | ERT valore; ma               | trice_tal e               | lla; indice; <b>[int</b> | erval   |
|                       |           |                              |                           | 🔜 VERO - C               | Corrisp |
|                       |           | 1                            | 3                         | FALSO -                  | Corris  |

#### 1. Valore è l'elemento univoco da ricercare

- 2. Matrice è l'area entro cui deve essere ricercato il valore (la prima colonna della selezione deve essere quella che contiene il Valore)
- Indice è il numero della colonna che contiene l'elemento da restituire (nell'esempio, la quarta colonna)
- 4. Intervallo indica la tipologia di ricerca che deve essere effettuata: Vero indica una corrispondenza per range del valore, Falso una corrispondenza esatta del valore

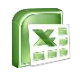

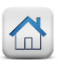

## La funzione SE.ERRORE

È possibile usare la funzione SE.ERRORE per intercettare e gestire gli errori in una formula. SE.ERRORE restituisce un valore specificato se una formula restituisce un errore. in caso contrario, restituisce il risultato della formula.

| Argomenti funz            | ione                                                                                                    | ? ×               | Obbligatorio. Argomento in cui<br>viene verificata la presenza di un |
|---------------------------|----------------------------------------------------------------------------------------------------|-------------------|----------------------------------------------------------------------|
| SE.ERRORE                 |                                                                                                    |                   | errore.                                                              |
| Valo                      | re 1 = qualsiasi                                                                                                    |                   |                                                                      |
| Valore_se_erro            | re 主 = qualsiasi                                                                                                    |                   |                                                                      |
|                           | =                                                                                                    |                   |                                                                      |
| Restituisce valore        | se_errore se l'espressione genera un errore, in caso contrario restituisce il valore dell'es                                                                         | pressione stessa. |                                                                      |
|                           | Valore è un valore, un'espressione o un riferimento qualsiasi.                                                                                                    |                   |                                                                      |
| Risultato formula         | =                                                                                                    |                   |                                                                      |
|                           |                                                                                                    |                   |                                                                      |
| <u>Guida relativa a q</u> | Uesta funzione OK                                                                                                    | Annulla           |                                                                      |
|                           | 1                                                                                                    | -                 |                                                                      |
|                           | Valore da restituire se la formula restituisce un errore.<br>Vengono valutati i tipi di errore seguenti: #N/A,<br>#VALUE!, #REF!, #DIV/0!, #NUM!, #NAME?o<br>#NULL!. |                   |                                                                      |
| NESS GROUP                |                                                                                                    |                   | 38                                                                   |

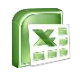

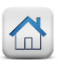

## Le funzioni di testo

Le funzioni di testo consentono di attuare elaborazioni specifiche tenendo in considerazione testo o stringhe di testo.

Le principali funzioni di testo sono: CONCATENA, TESTO.UNISCI, SINISTRA, DESTRA E STRINGA.ESTRAI

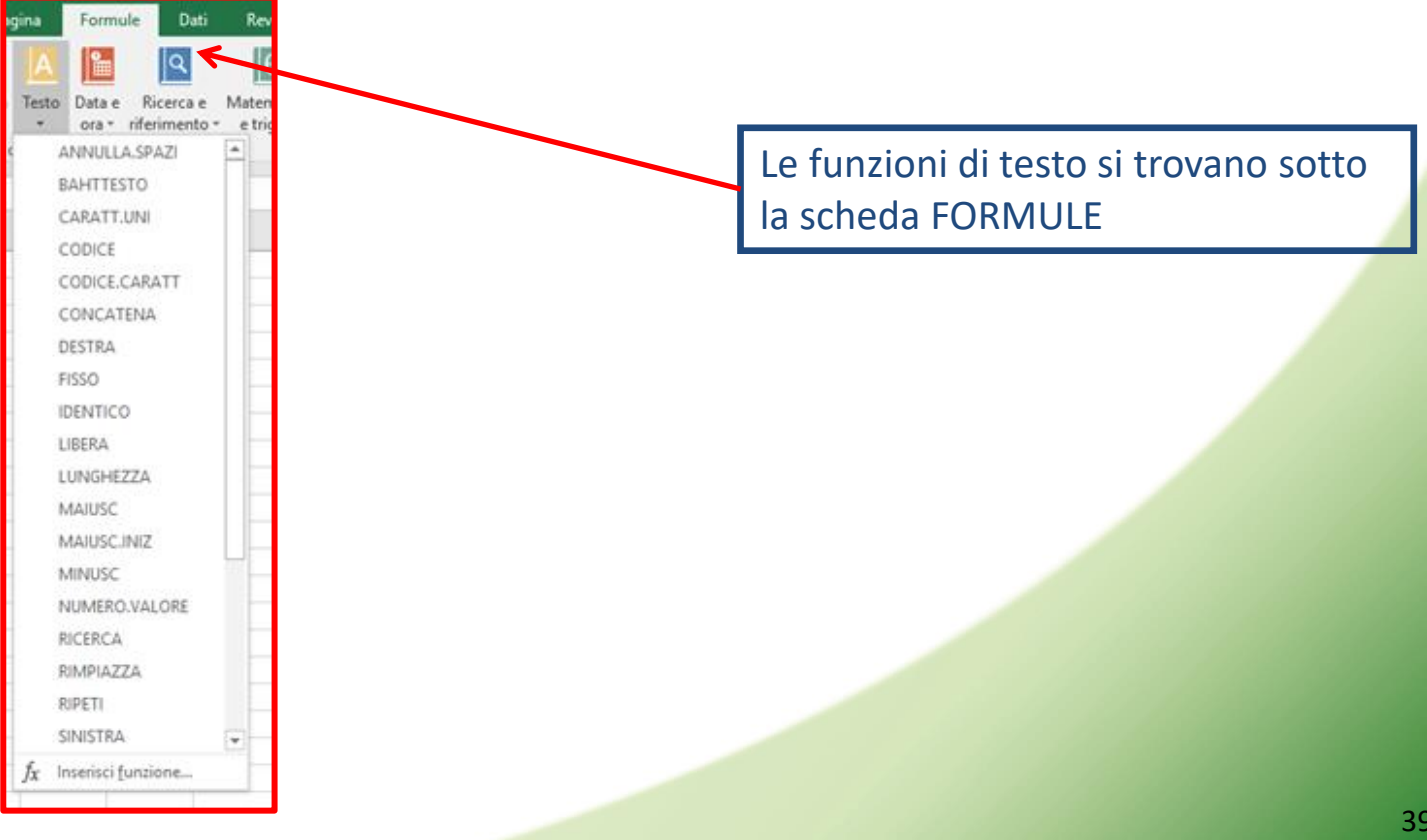

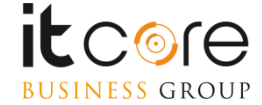

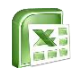

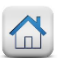

## La funzione CONCAT

## La funzione CONCAT viene utilizzate per unire il contenuto di 2 o più celle. <u>Esempio</u>:

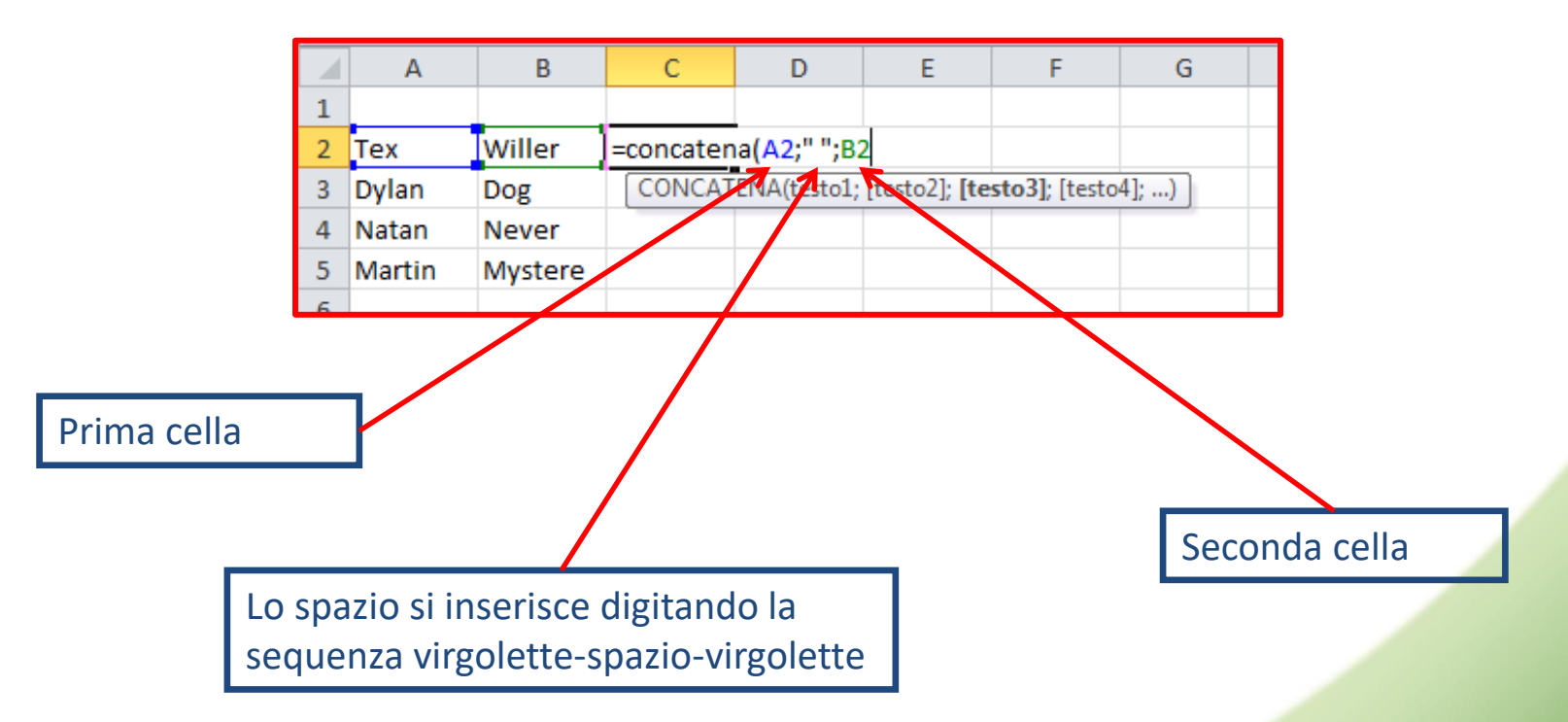

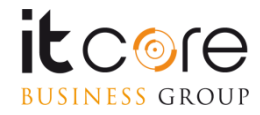

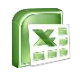

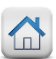

## La funzione SINISTRA

La funzione SINISTRA consente di estrarre i caratteri contenuti in una cella, partendo dal primo carattere a sinistra. Con essa si possono stabilire il numero di caratteri da estrarre.

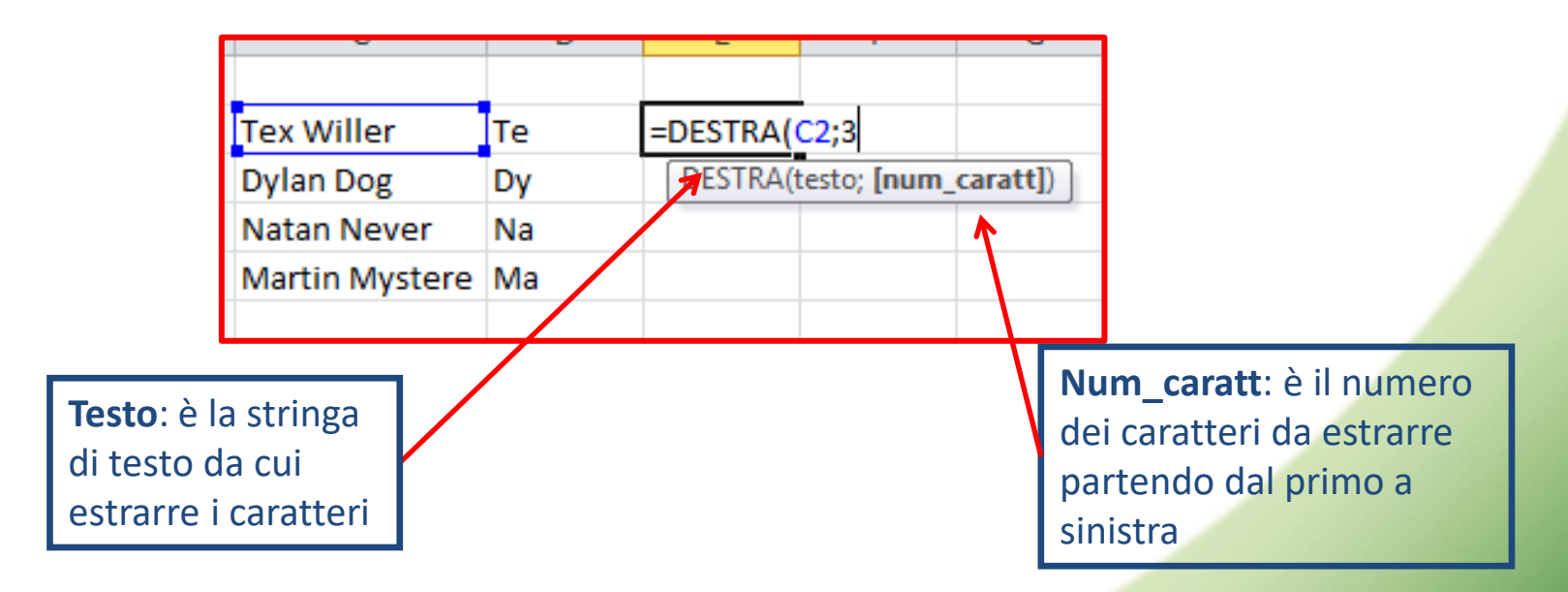

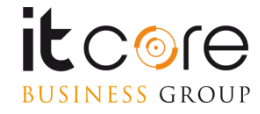

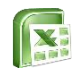

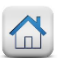

## La funzione DESTRA

La funzione DESTRA consente di estrarre i caratteri contenuti in una cella, partendo dal primo carattere a destra. Con essa si possono stabilire il numero di caratteri da estrarre.

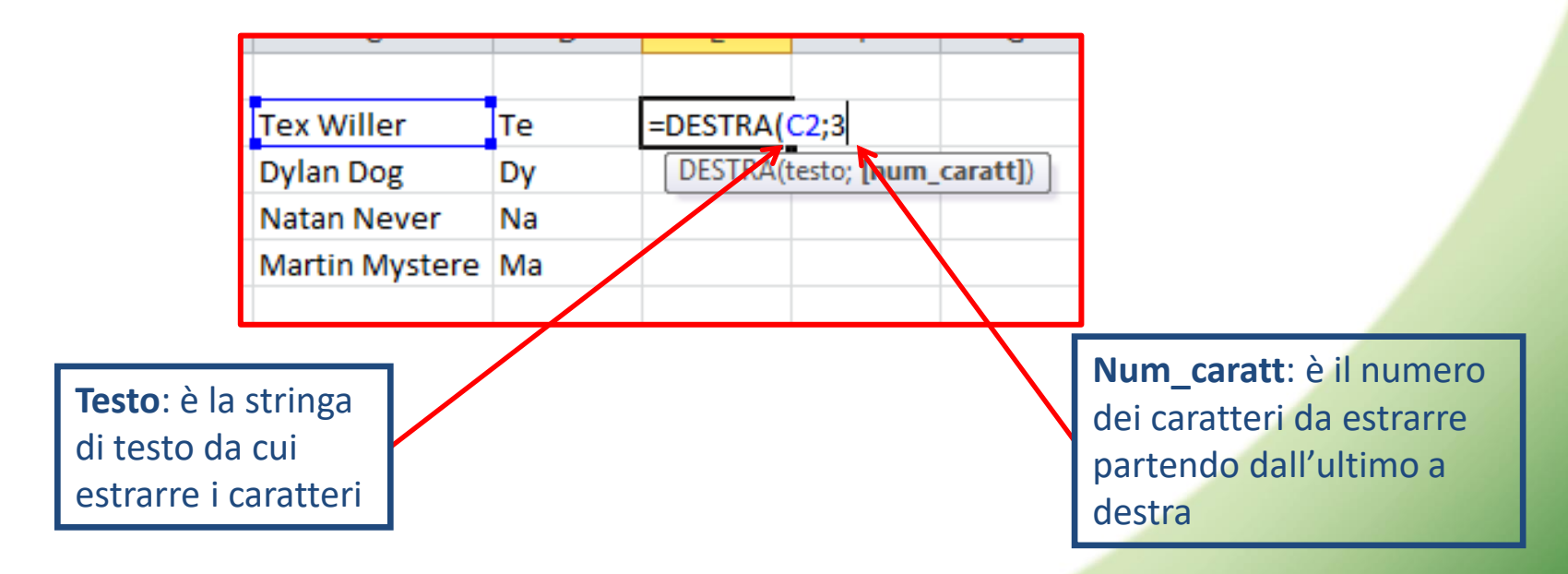

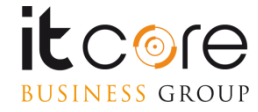

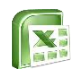

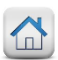

## La funzione STRINGA.ESTRAI

La funzione STRINGA.ESTRAI consente di estrarre i caratteri contenuti in una cella partendo da un carattere intermedio a propria scelta.

Si compone di 3 argomenti: Testo, Inizio e Num\_caratt

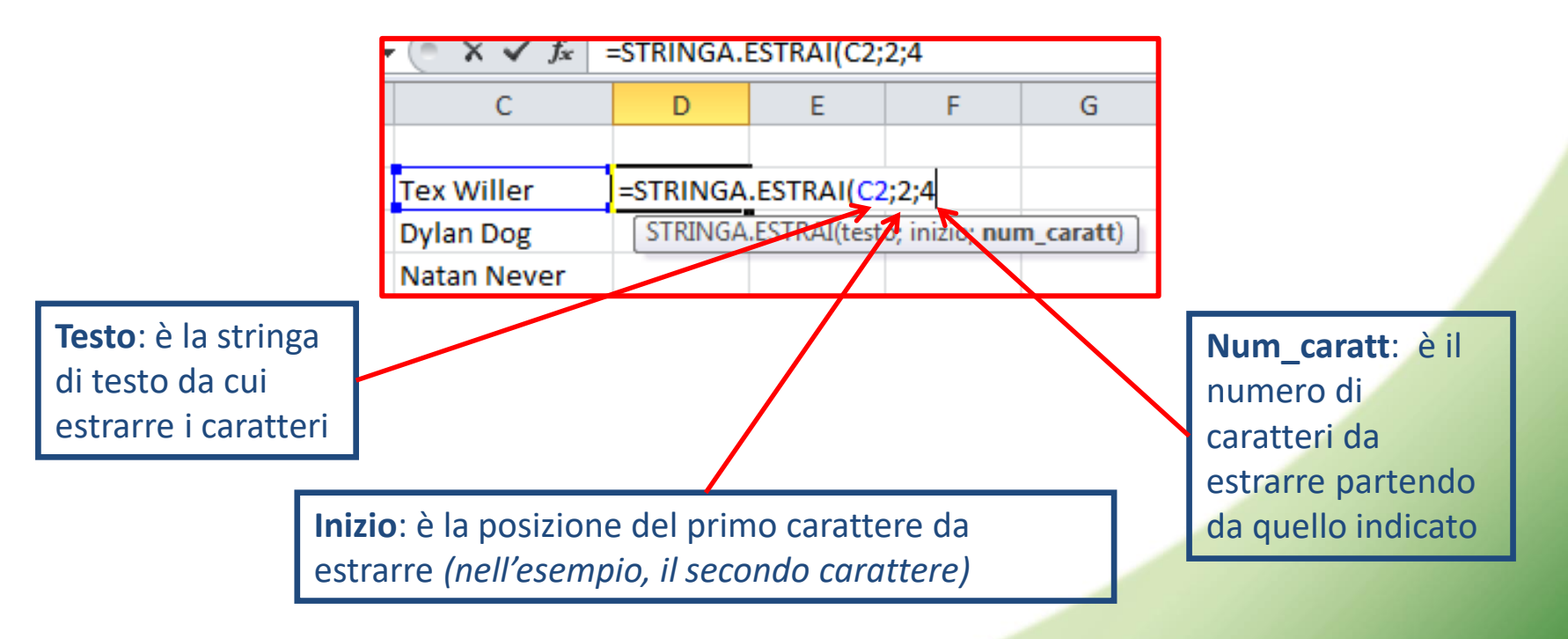

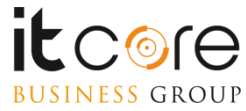

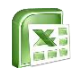

## Le funzioni data e ora

La funzione data, restituisce una data composta come anno, mese e numero. Funziona anche per restituire una data sotto forma di un numero seriale. La sintassi corretta della formula è:

=DATA(anno;mese;giorno)

Laddove i tre parametri possono essere inseriti a mano, oppure designare tre celle diverse che li contengono, unificando quindi nella cella del risultato la data per intera.

|   | D2   | +    | 0      | f <sub>×</sub> | =DATA(A2   | 2;B2;C2) |
|---|------|------|--------|----------------|------------|----------|
|   | А    | В    | С      |                | D          | E        |
| 1 | Anno | Mese | Giorno |                |            |          |
| 2 | 2010 | 4    |        | 2              | 02/04/2010 |          |
| 3 | 2008 | 1    |        | 3              |            |          |
| Л | 2003 | 3    |        | 5              |            |          |

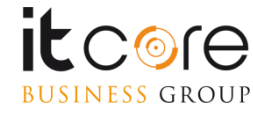

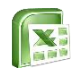

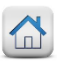

# Strumenti

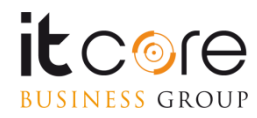

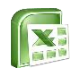

## Rimuovere i duplicati

Lo strumento Rimuovi duplicati consente di eliminare da una tabella di Excel tutti quei valori che risultano essere duplicati in base al contenuto di una o più colonne. Per lanciare la rimozione dei duplicati è necessario cliccare sul tasto Rimuovi duplicati dalla scheda Dati.

| 1   | Α                              | В         | С      | D      |     | E          |                                                                           |
|-----|--------------------------------|-----------|--------|--------|-----|------------|---------------------------------------------------------------------------|
| 1   | Rappresentan 💌                 | Prodot -  | Area 🔻 | Mese 💌 | Ve  | endite 💌   |                                                                           |
| 2   | Bianchi Pino                   | Stampanti | Nord   | Gen    | 1   | 20,00€     |                                                                           |
| 3   | Bianchi Pino                   | PC        | Nord   | Gen    | 1.0 | 00,00€     |                                                                           |
| 4   | Bianchi Pino                   | PC        | Est    | Mar    | 9   | 00,00€     |                                                                           |
| 5   | Luna Vito                      | Stampanti | Nord   | Gen    | 3   | 00,00€     |                                                                           |
| 6   | Bianchi Pino                   | PC        | Est    | Mar    | 1.8 | 00,00€     |                                                                           |
| 7   | Bianchi Pino                   | PC        | Est    | Mar    | 2.0 | 00,00€     |                                                                           |
| 8   | Luna Vito                      | Stampanti | Nord   | Gen    | 3   | 00,00€     |                                                                           |
| 9   | Luna Vito                      | Stampanti | Nord   | Feb    | 3   | 20,00€     | ima Rimuovi Conval                                                        |
| 10  | Luna Vito                      | Stampanti | Est    | Feb    | 1   | 25,00€     | nenti dunlicati dati :                                                    |
| 11  | Luna Vito                      | Stampanti | Est    | Feb    | 5   | 50,00€     | nenti dupitedel date                                                      |
| 12  | Rossi Piero                    | Stampanti | Nord   | Gen    | 6   | 00,00€     | Stru 🥱                                                                    |
| 13  | Rossi Piero                    | PC        | Nord   | Gen    | 1.1 | 00,00€     |                                                                           |
| 14  | Rossi Piero                    | Monitor   | Nord   | Gen    | 5   | 60,00€     |                                                                           |
| 15  | Rossi Piero                    | Monitor   | Nord   | Feb    | 5   | 50,00€     |                                                                           |
| 16  | Rossi Piero                    | Monitor   | Est    | Mar    | 6   | 00,00€     |                                                                           |
| 17  | Rossi Piero                    | Monitor   | Est    | Mar    | 8   | 00,00€     |                                                                           |
| 18  | Verdi Laura                    | Monitor   | Nord   | Gen    | 5   | 20,00€     |                                                                           |
| 19  | Rossi Piero                    | Stampanti | Nord   | Gen    | 6   | 00 00 €    |                                                                           |
| 20  | Verdi Laura                    | PC        | Nord   | Feb    | 1.  |            | Rimuovi duplicati ?                                                       |
| 21  | Verdi Laura                    | PC        | Est    | Feb    | 1.  | _          |                                                                           |
| 22  | Verdi Laura                    | Monitor   | Est    | Mar    |     | Per elim   | inare i valori duplicati, selezionare una o più colonne contenenti valori |
|     | Piero                          | Monitor   | Est    | Mar    |     | duplica    | ti.                                                                       |
|     | 1                              |           |        |        |     | \$ <u></u> | Seleziona tutto 🛛 🔠 Deseleziona tutto 🗹 Dati con intestazioni             |
|     |                                |           |        |        | _   | Coloni     | ne                                                                        |
|     |                                |           |        |        | _   | Rap        | opresentante                                                              |
|     |                                |           |        |        | _   | Pro        | dotto                                                                     |
|     |                                |           |        |        | _   | Are Are    | a                                                                         |
|     |                                |           |        |        | _   | Me Me      | se                                                                        |
|     |                                |           |        |        | _   | Ver Ver    | ndite                                                                     |
|     |                                |           |        | Г (    |     |            | OK Appulla                                                                |
|     | $\bigcirc$ $\square$ $\square$ |           |        |        | 2   |            | OK Annua                                                                  |
|     |                                |           |        |        | 3   | ·          |                                                                           |
| ESS | GROUP                          |           |        | L      |     |            |                                                                           |

- 1. Selezionare la tabella (comprese le intestazioni di colonna) da cui si vuole rimuovere i valori duplicati
- 2. Dalla scheda Dati, cliccare sul tasto Rimuovi duplicati
- Dalla finestra di Rimozione duplicati selezionare i campi in cui si trovano i valori doppi e premere Ok per confermare la rimozione degli stessi

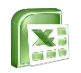

BUSINESS GROUP

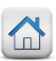

## Lo strumento Testo in colonne

Quando si desidera separare dei testi delimitati da un separatore specifico (ad esempio il carattere spazio) è possibile utilizzare lo strumento testo in colonne rinvenibile nella scheda Dati.

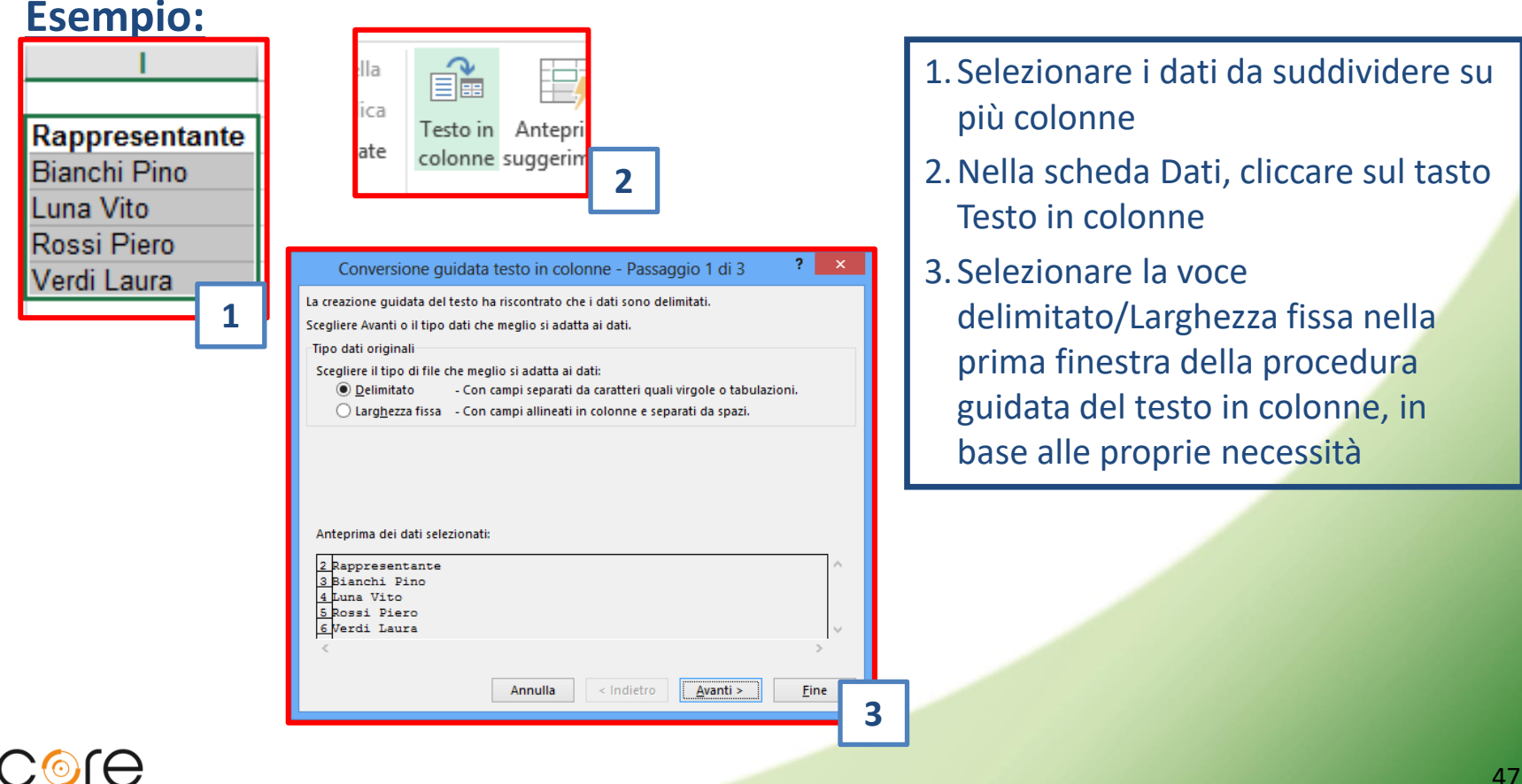

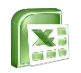

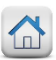

## Lo strumento Testo in colonne

Per poter effettuare una corretta separazione dei testi, non è necessario che i valori siano separati dallo spazio, in quanto durante la procedura guidata di separazione dei testi, è possibile indicare caratteri differenti

#### Esempio:

BUSINESS GROUP

| Conversione guidata testo in colo                                                      | onne - Passaggio 2 di 3 🛛 📍                                                                                                    | ×                                                                                                    |
|----------------------------------------------------------------------------------------|----------------------------------------------------------------------------------------------------|----------------------------------------------------------------------------------------------------|
| In questa finestra di dialogo è possibile imposta<br>mostra come si presenta il testo. | tare i delimitatori contenuti nei dati. L'ant                                                                                                    | eprima                                                                                                    |
| Delimitatori Tabulazione Punto e virgola Virgola Virgola Altro: Altro:                 | tori consecutivi come uno solo<br>• •                                                                                                    |                                                                                                    |
| Antepri <u>m</u> a dati                                                                | Conversione guidata testo                                                                                                    | in colonne - Passaggio 3 di 3 🛛 📍 🗙                                                                                                    |
| Rappresentante<br>Bianchi Pino<br>Luna Vito<br>Rossi Piero<br>Verdi Laura              | Qui è possibile selezionare ciascuna co<br>Formato dati per colonna<br>© Generale<br>O Iesto<br>Data: GMA V<br><u>N</u> on importare colonna (salta) | Ionna ed impostare il Formato dati.<br>"Generale" converte valori numerici in numeri, valori dat<br>in date e i restanti valori in testo.<br>A <u>v</u> anzate |
| 4.                                                                                     | D <u>e</u> stinazione: \$1\$2                                                                                                    | 18                                                                                                    |
|                                                                                        | Antepri <u>m</u> a dati                                                                                                    |                                                                                                    |
|                                                                                        | Standard     Standard       Rappresentante     Dino       Bianchi     Dino       Luna     Vito       Rossi     Piero       Verdi     Laura           |                                                                                                    |
| e loc                                                                                  | 5                                                                                                    | nulla <u>≤</u> Indietro Avanti > <u>F</u> ine                                                                                                    |

- 4. Selezionare i caratteri che nell'elenco selezionato possono indicare la separazione tra i vari valori
- 5. Specificare la tipologia di formattazione da applicare e cliccare sul tasto Fine

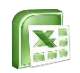

Feemnio

**BUSINESS** GROUP

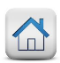

## Consolidare i dati

Per riepilogare e indicare i risultati provenienti da fogli di lavoro distinti o da cartelle di lavoro diverse, è possibile consolidare i dati in un unico foglio di lavoro, facilitandone così la consultazione e l'aggiornamento.

| Nome                                                                                 | Contatti                                                       | Consolida ?                                                                                                    | ×                     |
|--------------------------------------------------------------------------------------|----------------------------------------------------------------|----------------------------------------------------------------------------------------------------|-----------------------|
| Anna<br>Mario<br>Paola<br>Luca                                                       | 12<br>22<br>14<br>13                                           | Funzione:<br>Somma Y                                                                                                    |                       |
| Serena<br>Gaia                                                                       | 10<br>18                                                       | MesellSAS1SBS9                                                                                                    | glia                  |
| Simone                                                                               | 17<br>16                                                       | Age Age Age Age Age Age Age Age Age Age                                                                                                    | giungi                |
|                                                                                      |                                                                | Eļi                                                                                                    | mina                  |
|                                                                                      |                                                                | Usa etichette in<br>✔ Riga supe <u>r</u> iore<br>✔ Colonna s <u>i</u> nistra Crea collega <u>m</u> enti con i dati originari                                                                                                    |                       |
|                                                                                      |                                                                | ОК СГ                                                                                                    | niudi                 |
|                                                                                      |                                                                |                                                                                                    |                       |
| Nome<br>Anna                                                                         | Contatti<br>10                                                 | Consolida ?                                                                                                    | ×                     |
| Nome<br>Anna<br>Mario<br>Paola<br>Luca                                               | Contatti<br>10<br>13<br>11<br>11                               | Consolida ?<br>Funzione:<br>Somma V                                                                                                    | x                     |
| Nome<br>Anna<br>Mario<br>Paola<br>Luca<br>Serena<br>Gaia<br>Giorgio                  | Contatti<br>10<br>13<br>11<br>11<br>18<br>19<br>14<br>10       | Consolida ? Funzione: Somma   Riferimento: Mese2ISAS1:SBS9 File Sfoc                                                                                                    | ylia                  |
| Nome<br>Anna<br>Mario<br>Paola<br>Luca<br>Serena<br>Gaia<br>Giorgio<br><u>Simone</u> | Contatti<br>10<br>13<br>11<br>18<br>19<br>14<br>14<br>10<br>10 | Consolida ? Funzione: Somma v Riferimento: Mese2ISA51:SBS9 Tutti i riferimenti: Mese1ISA51:SBS9 Mese2ISA51:SB59 Mese2ISA51:SB59                                                                                                    | ylia                  |
| Nome<br>Anna<br>Mario<br>Paola<br>Luca<br>Serena<br>Gaia<br>Giorgio<br>Simone        | Contatti<br>10<br>13<br>11<br>18<br>19<br>14<br>10<br>10       | Consolida     ?       Funzione:     Somma       Somma     V       Riferimento:     Riferimento:       Mese2ISAS1:SBS9     Sfor       Tutti i riferimenti:     Sfor       Mese2ISAS1:SBS9     Elim       Usa etichette in     Elim       V Riga superjore     Crea collegamenti con i dati originari | ylia<br>iungi<br>nina |

#### 1. Dalla scheda Dati, cliccare sul tasto Consolida

- 2. Selezionare la funzione da applicare nel menù a tendina, cliccare nella riga Riferimento, aprire il foglio in cui si trovano i primi dati da consolidare, selezionare i dati col mouse e cliccare su Aggiungi
- 3. Ripetere l'operazione al punto due per gli altri fogli, spuntare le voci riga superiore e colonna a sinistra per riepilogare anche le intestazioni e i nominativi di riga

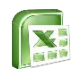

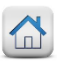

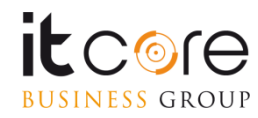

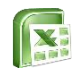

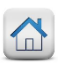

Lo strumento Subtotali consente di poter calcolare i totali parziali di specifiche parti di un foglio di lavoro Excel.

#### Esempio:

it core

BUSINESS GROUP

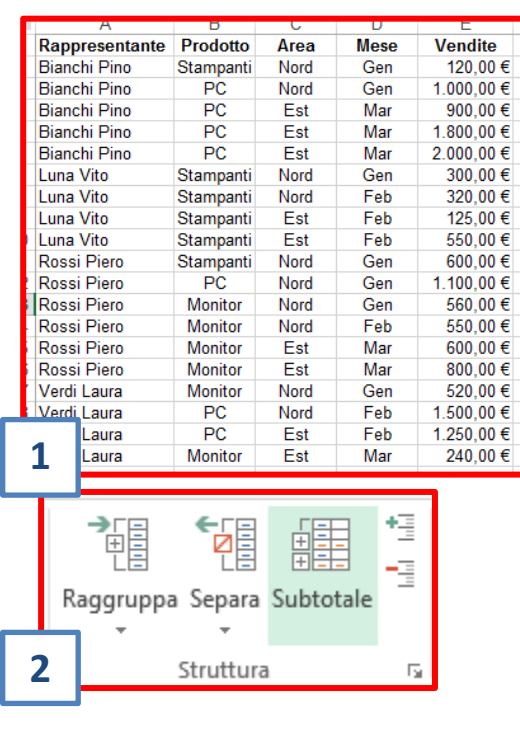

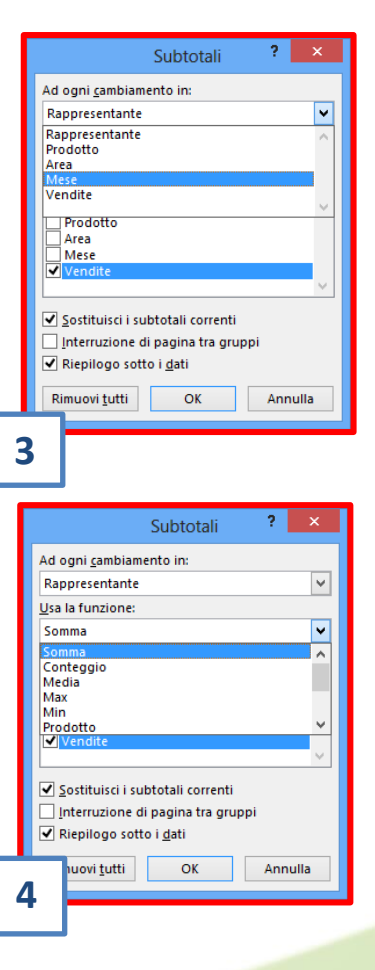

- 1. Selezionare la tabella (comprese le intestazioni di colonna) cui si vogliono applicare i subtotali
- 2. Nella scheda Dati cliccare sul tasto Subtotale
- 3. Selezionare la colonna di cui calcolare i subtotali
- 4. Scegliere il tipo di funzione da applicare e spuntare le colonne su cui si desidera effettuare l'operazione

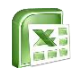

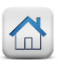

Una volta applicati i subtotali ad una tabella, è possibile modificarne la visualizzazione agendo sui pulsanti dei livelli o sui tasti mostra/nascondi dettagli.

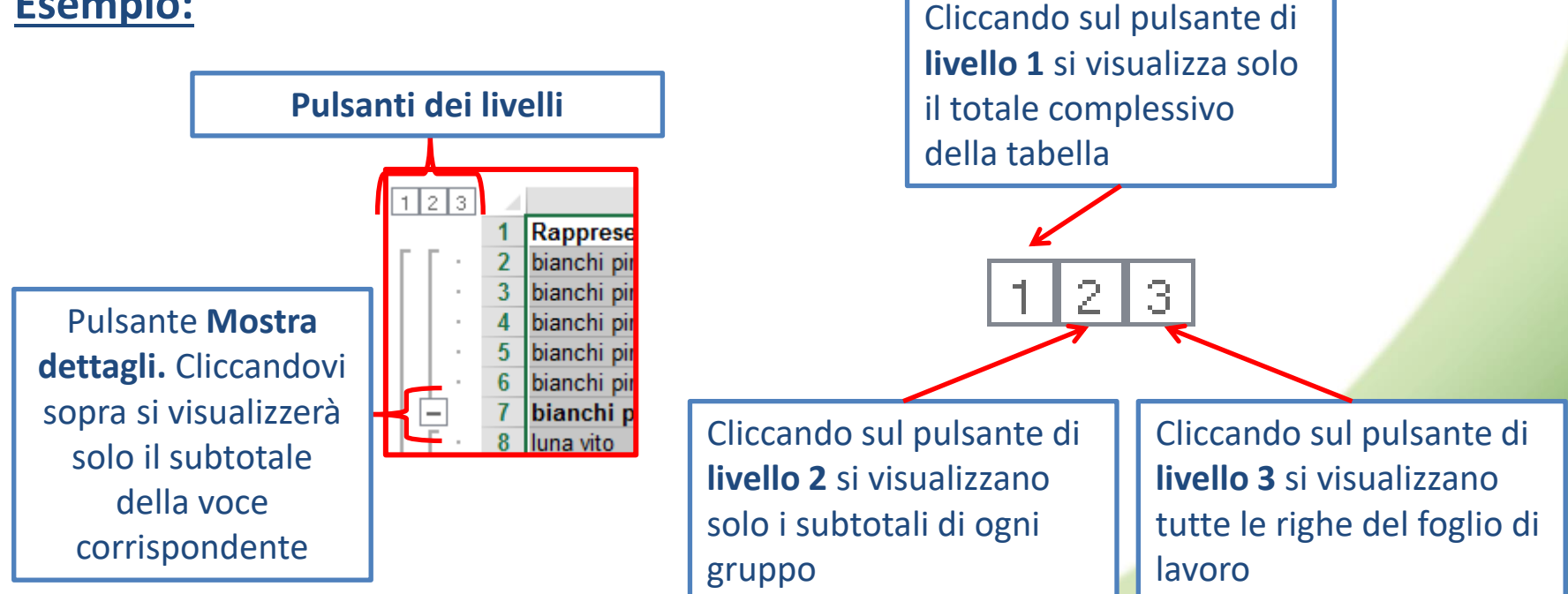

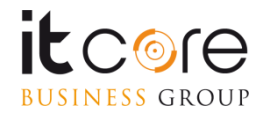

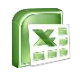

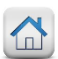

Per rimuovere i subtotali da una tabella, utilizzare il tasto Subtotali presente all'interno della scheda Dati.

| Raggruppa Separa Subtotale | Subtotali ? ×                                                               | <ol> <li>Posizionarsi in una cella della<br/>tabella da cui si vuole rimuovere i</li> </ol> |
|----------------------------|-----------------------------------------------------------------------------|---------------------------------------------------------------------------------------------|
| * *                        | Ad ogni <u>c</u> ambiamento in:                                             | subtotali e nella scheda Dati                                                               |
| Struttura 🗔                | Rappresentante 🗸 🗸                                                          | cliccare sul tasto Subtotale                                                                |
|                            | Usa la funzione:<br>Somma                                                   | 2. Nella finestra che si aprirà cliccare                                                    |
|                            | Aggiungi subtotali a:                                                       | sul tasto Rimuovi tutti                                                                     |
|                            | Rappresentante         Prodotto         Area         Mese         ✓ Vendite |                                                                                             |
|                            | ✓ Sostituisci i subtotali correnti                                          |                                                                                             |
|                            | Interruzione di pagna tra gruppi                                            |                                                                                             |
|                            | Riepilogo sotto i <u>d</u> ati                                              |                                                                                             |
| 2                          | Rimuovi <u>t</u> utti OK Annulla                                            |                                                                                             |

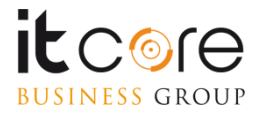

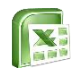

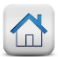

# Le tabelle di dati

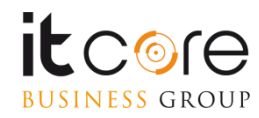

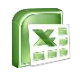

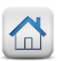

## Creare una tabella dati

Uno degli utilizzi più frequenti di Excel è quello della creazione di tabelle dove raccogliere e organizzare i propri dati.

Esistono diversi modi per creare una tabella, il più rapido dei quali consente di formattare direttamente i nostri dati con uno stile di tabella predefinito.

Per prima cosa si selezionano i dati inseriti sul foglio.

| A A     | <b>V</b>  | S · · ································ | <u>∞</u> • <u>A</u> • ≣    | Allineam            | Unisc<br>ento | sul pulsante «Formatta come Tabella         |
|---------|-----------|----------------------------------------|----------------------------|---------------------|---------------|---------------------------------------------|
| A A     | A1        | - (*                                   | <i>f</i> <sub>x</sub> Nome |                     |               | nella scheda «Home» sezione «Stili»         |
| 1 Nom   | A B       | С                                      | D                          | E                   |               |                                             |
|         | ne Cogno  | me Telefono                            | Indirizzo                  | Ragione Sociale     |               |                                             |
| 2 Mari  | io Rossi  | 56525361                               | . Via Comune               | Conserve&Sughi s.p. | a.            |                                             |
| 3 Anna  | a Bianch  | ni 96989497                            | Via Chiara                 | PuliPresto 🖌        |               |                                             |
| 4 Luca  | Neri      | 65686963                               | Via Scura                  | Inkiostri           |               |                                             |
| 5 Giaco | omo Verdi | 23262524                               | Viale Alberato             | Giardinaggio        |               | iattalione Formatta Stili Inserisci Elimina |
| 6       |           |                                        |                            |                     |               | Still Celle                                 |
|         |           |                                        |                            |                     |               |                                             |

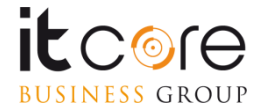

si sposta

intervallo di celle e lo converte in tabella utilizzando uno stile di tabella predefinito scelto

dall'utente

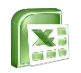

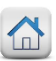

Una volta inseriti i dati in un foglio di Excel è possibile «ordinarli» secondo un ordine (di solito crescente/decrescente, alfabetico o numerico). Selezionando i dati che si desidera ordinare si preme il pulsante «ordina e filtra» nella scheda «Home».

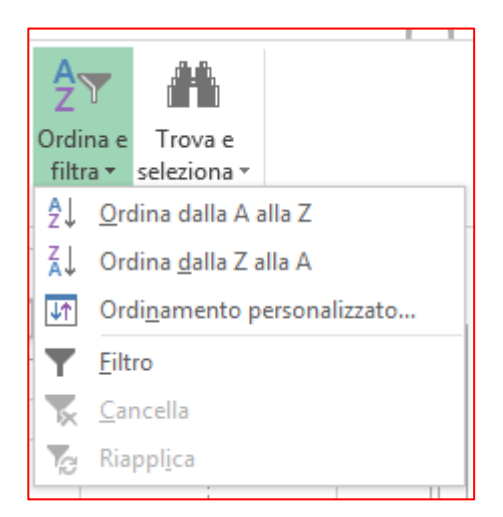

Dalla tendina che appare si seleziona il tipo di ordinamento che si desidera utilizzare. Excel ordinerà quindi i dati, cambiando la loro posizione, e distribuendoli secondo il senso dell'orientamento prescelto. Sebbene vengano indicate delle lettere, questa funzione ordina anche i valori numerici in modo crescente o decrescente.

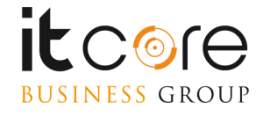

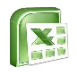

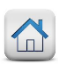

#### Esempio

Selezionando una serie di dati, e cliccando sul pulsante «Ordina e Filtra» è possibile selezionare la tipologia di ordinamento. Se i valori selezionati sono numerici le opzioni di ordinamento saranno «dal più piccolo al più grande» e viceversa

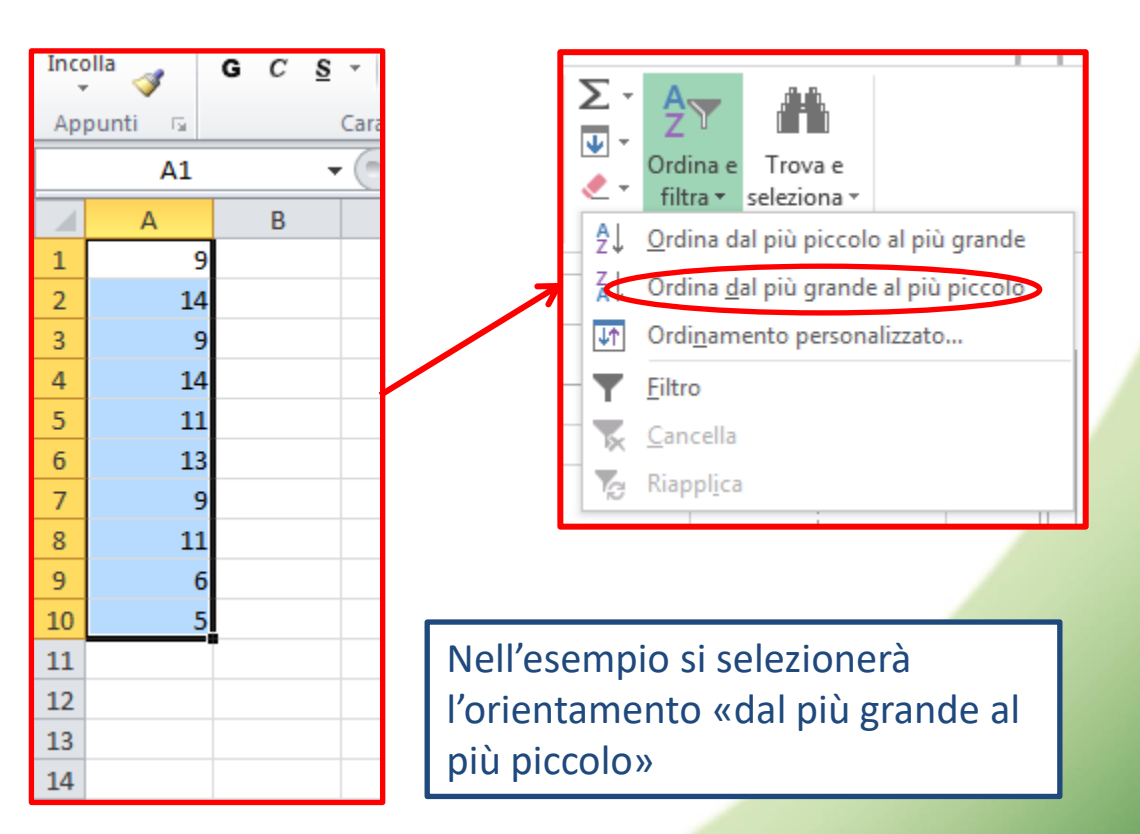

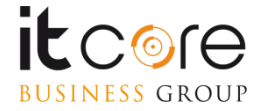

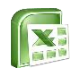

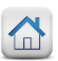

Se la colonna contenete i dati da ordinare è affiancata ad un'altra, al momento di ordinare i dati Excel chiederà una conferma. Rilevando infatti la presenza di colonne vicine, e «supponendo» che i dati in esse contenute siano in relazione con quelli della colonna da ordinare, offrirà la possibilità di «espandere la selezione», ossia di ordinare tutte le colonne contigue tra loro, oppure di «continuare con la selezione corrente» ordinando solamente la colonna selezionata.

Esempio:

|    | Α  | В       | ( |
|----|----|---------|---|
| 1  | 9  | Roma    |   |
| 2  | 14 | Milano  |   |
| 3  | 9  | Bologna |   |
| 4  | 14 | Napoli  |   |
| 5  | 11 | Torino  |   |
| 6  | 13 | Venezia |   |
| 7  | 9  | Foggia  |   |
| 8  | 11 | Firenze |   |
| 9  | 6  | Perugia |   |
| 10 | 5  | Modena  |   |

Le due colonne sono affiancate, si andrà ad ordinare la prima delle due, la Colonna «A»

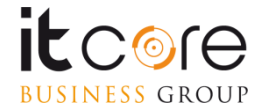

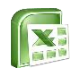

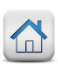

Dopo aver scelto il tipo di ordinamento, se si sceglierà l'opzione «continuare con la selezione corrente», verrà ordinata solamente la colonna selezionata.

Selezionando «espandere la selezione» verrà ordinata anche la colonna «B» in base alle corrispondenze tra le celle.

|    | А  | В       |   |                        |
|----|----|---------|---|------------------------|
| 1  | 5  | Roma    |   |                        |
| 2  | 6  | Milano  |   |                        |
| 3  | 9  | Bologna |   |                        |
| 4  | 9  | Napoli  | C | )rdinamento mantenendo |
| 5  | 9  | Torino  |   | a selezione originale  |
| 6  | 11 | Venezia |   |                        |
| 7  | 11 | Foggia  |   |                        |
| 8  | 13 | Firenze |   |                        |
| 9  | 14 | Perugia |   |                        |
| 10 | 14 | Modena  |   |                        |

| Esistono dei dati vicino alla selezione. Poiché non sono stati inclusi nella<br>selezione, questi dati non saranno ordinati.<br>Scegliere un'opzione.<br>© Espandere la selezione<br>© Continuare con la selezione corrente<br>Qrdina Annulla |     |             |                    |       |  |  |  |  |
|----------------------------------------------------------------------------------------------------|-----|-------------|--------------------|-------|--|--|--|--|
|                                                                                                    | ٨   | D           |                    |       |  |  |  |  |
| 1                                                                                                    | A 5 | D<br>Modena |                    |       |  |  |  |  |
| 2                                                                                                    | 6   | Perugia     | -                  |       |  |  |  |  |
| 3                                                                                                    | 9   | Roma        |                    |       |  |  |  |  |
| 4                                                                                                    | 9   | Bologna     |                    |       |  |  |  |  |
| 5                                                                                                    | 9   | Foggia      | Ordinamento espand | lendo |  |  |  |  |
| 6                                                                                                    | 11  | Torino      | la selezione       |       |  |  |  |  |
| 7                                                                                                    | 11  | Firenze     |                    |       |  |  |  |  |
| 8                                                                                                    | 13  | Venezia     |                    |       |  |  |  |  |
| 9                                                                                                    | 14  | Milano      |                    |       |  |  |  |  |
| 10                                                                                                    | 14  | Napoli      |                    |       |  |  |  |  |
| 11                                                                                                    |     |             |                    |       |  |  |  |  |

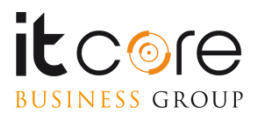

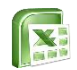

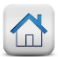

# Le Tabelle Pivot

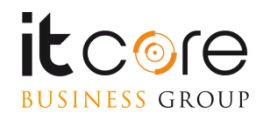

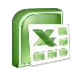

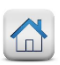

## Le Tabelle Pivot

Quando si lavora con grosse moli di dati, è possibile facilitare la visualizzazione dei dati utilizzando dei report di riepilogo chiamati Tabelle Pivot. Le Tabelle Pivot possono essere realizzate cliccando sul tasto Tabella Pivot nella scheda Inserisci.

#### Esempio:

| 6 | A              | в         | U    | D    | E          |
|---|----------------|-----------|------|------|------------|
|   | Rappresentante | Prodotto  | Area | Mese | Vendite    |
|   | Bianchi Pino   | Stampanti | Nord | Gen  | 120,00 €   |
|   | Bianchi Pino   | PC        | Nord | Gen  | 1.000,00€  |
|   | Bianchi Pino   | PC        | Est  | Mar  | 900,00€    |
|   | Bianchi Pino   | PC        | Est  | Mar  | 1.800,00 € |
|   | Bianchi Pino   | PC        | Est  | Mar  | 2.000,00€  |
|   | Luna Vito      | Stampanti | Nord | Gen  | 300,00€    |
|   | Luna Vito      | Stampanti | Nord | Feb  | 320,00 €   |
|   | Luna Vito      | Stampanti | Est  | Feb  | 125,00 €   |
| ) | Luna Vito      | Stampanti | Est  | Feb  | 550,00€    |
| 1 | Rossi Piero    | Stampanti | Nord | Gen  | 600,00€    |
| 2 | Rossi Piero    | PC        | Nord | Gen  | 1.100,00 € |
| 3 | Rossi Piero    | Monitor   | Nord | Gen  | 560,00€    |
| 1 | Rossi Piero    | Monitor   | Nord | Feb  | 550,00€    |
| 5 | Rossi Piero    | Monitor   | Est  | Mar  | 600,00€    |
| 6 | Rossi Piero    | Monitor   | Est  | Mar  | 800,00€    |
| 7 | Verdi Laura    | Monitor   | Nord | Gen  | 520,00 €   |
| В | Verdi Laura    | PC        | Nord | Feb  | 1.500,00 € |
| 9 | Verdi Laura    | PC        | Est  | Feb  | 1.250,00 € |
| ) | Verdi Laura    | Monitor   | Est  | Mar  | 240,00€    |

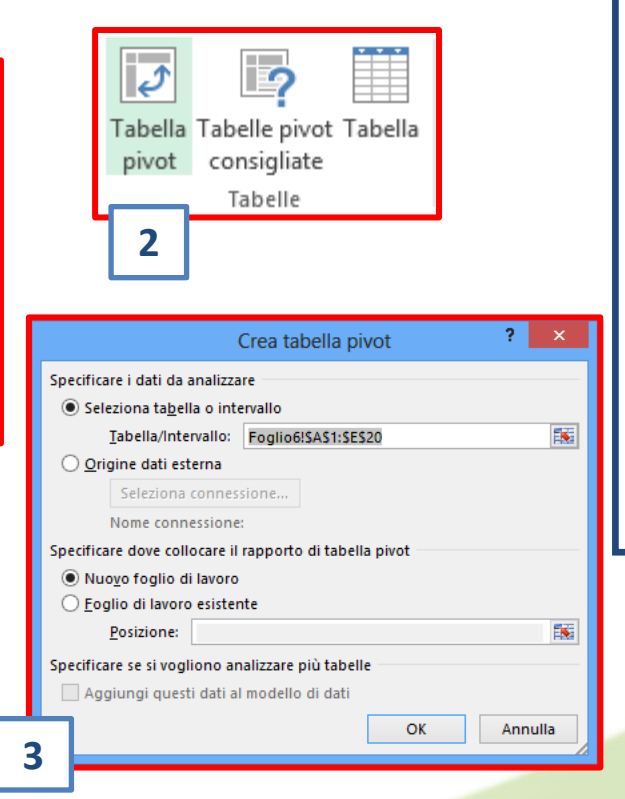

- 1. Selezionare col mouse la tabella (comprese le intestazioni di colonna); evitare di selezionare colonne senza intestazione
- 2. Nella scheda Inserisci cliccare sul tasto Tabella Pivot e cliccare su Tabella pivot
- 3. Confermare l'area intervallo selezionata e la creazione di un nuovo foglio di lavoro cliccando su Ok

1

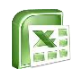

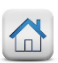

## **Creare le Tabelle Pivot**

La creazione della tabella pivot viene gestita dall'elenco campi, diviso in elenco campi disponibili e Campi della tabella pivot. Selezionando i campi dall'elenco e trascinando le variabili nei campi desiderati, l'utente potrà creare la tabella pivot.

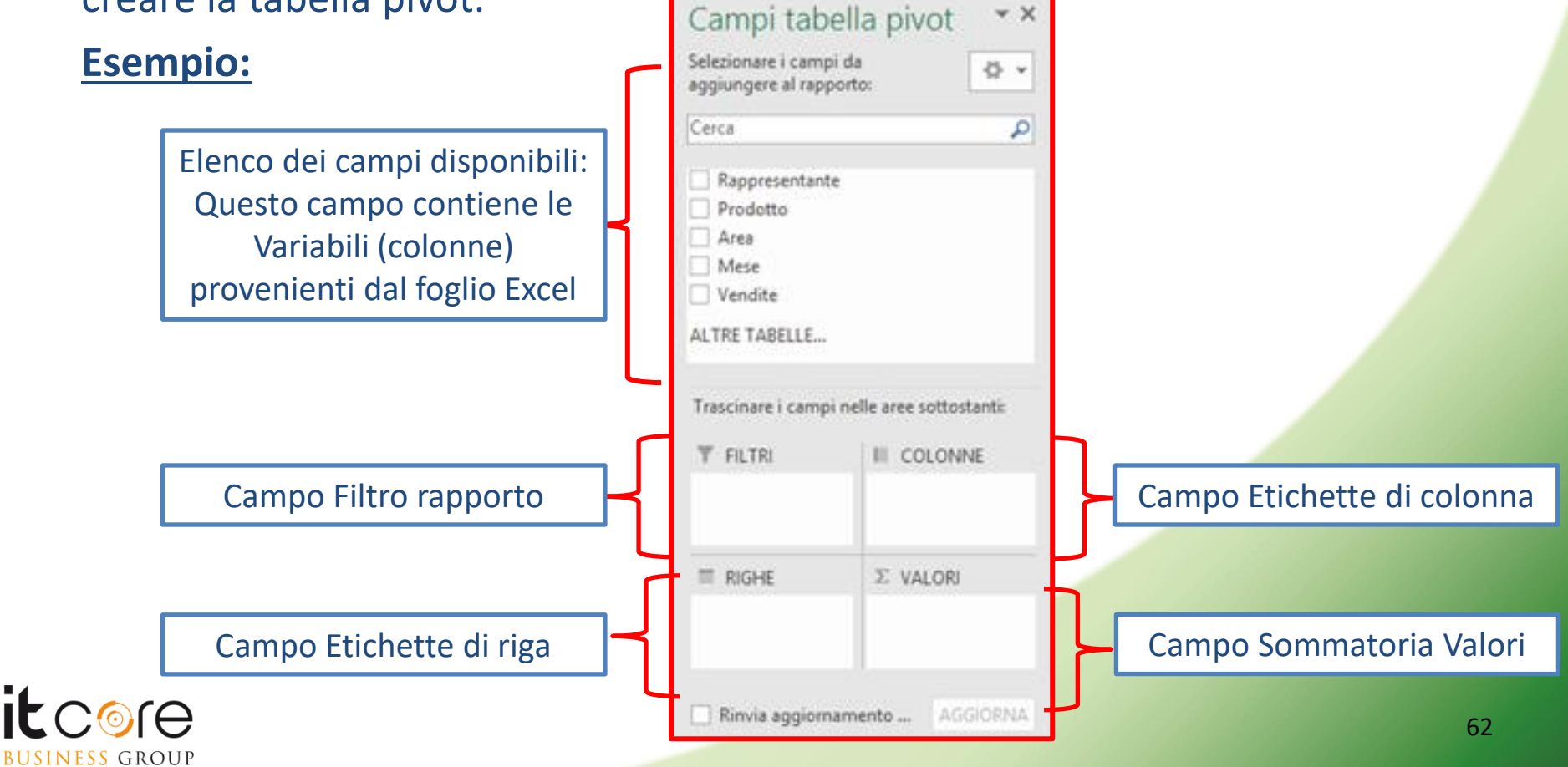

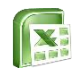

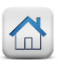

## **Creare le Tabelle Pivot**

I campi in cui le variabili possono essere inserite non sono tutti uguali: ognuno di essi possiede infatti funzioni e caratteristiche specifiche.

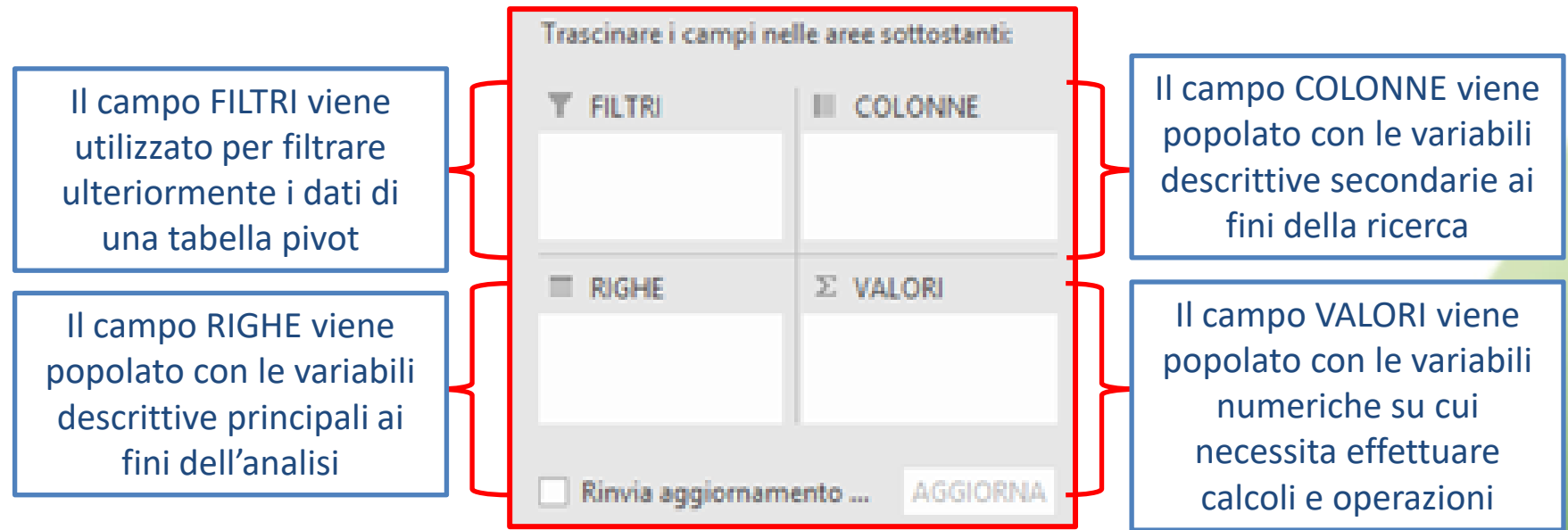

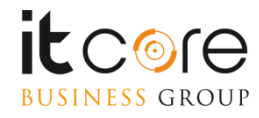

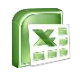

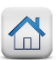

## **Creare le Tabelle Pivot**

Cliccando col tasto sinistro del mouse il nome del campo prescelto e tenendo premuto il pulsante è possibile popolare i campi etichetta e valori con le variabili da noi prescelte. In base a dove si andrà a posizionare la variabile, la tabella pivot assumerà una specifica configurazione.

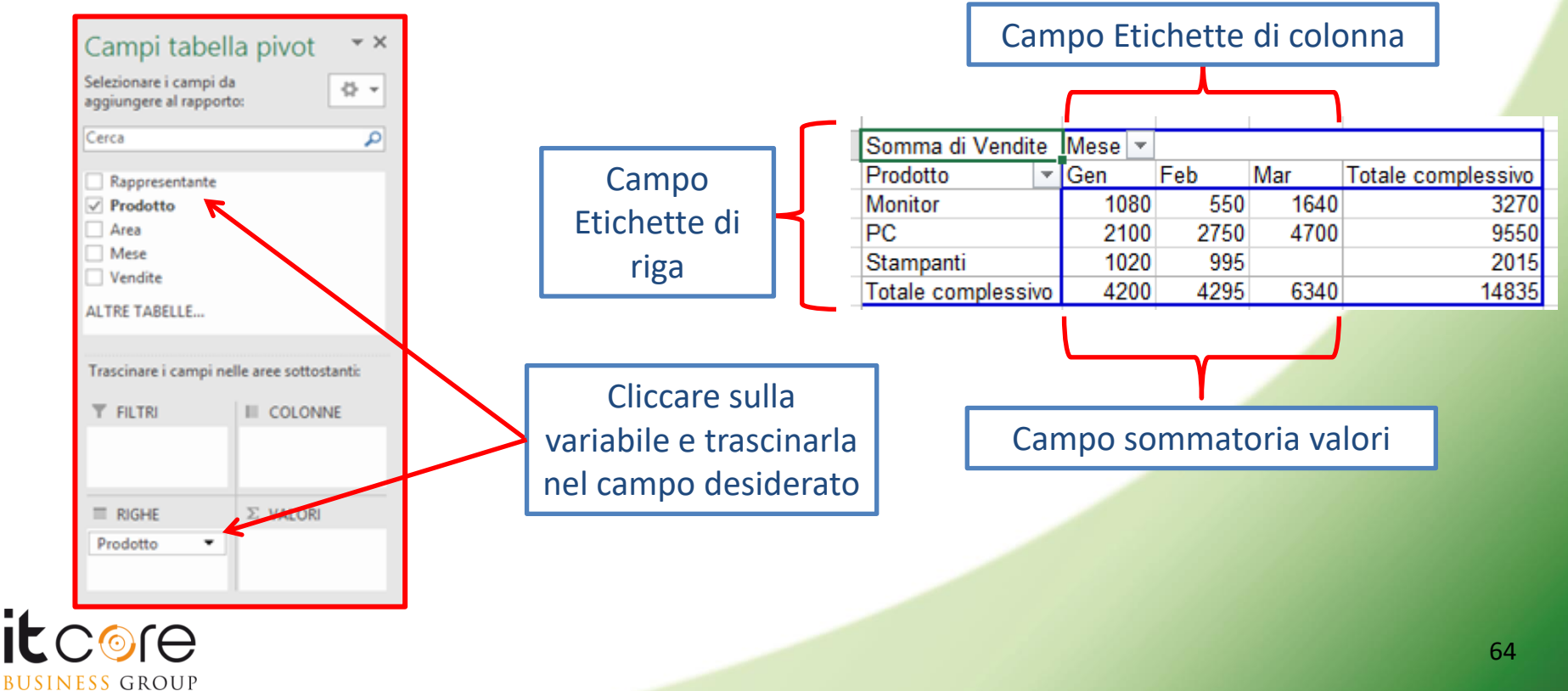

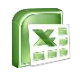

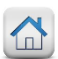

## Le Tabelle Pivot - filtri

I dati presentati in tabella pivot possono essere filtrati agendo sul tasto filtro all'interno della tabella pivot oppure sull'icona filtro riportata accanto al nome di ogni singolo campo.

#### Esempio:

**BUSINESS** GROUP

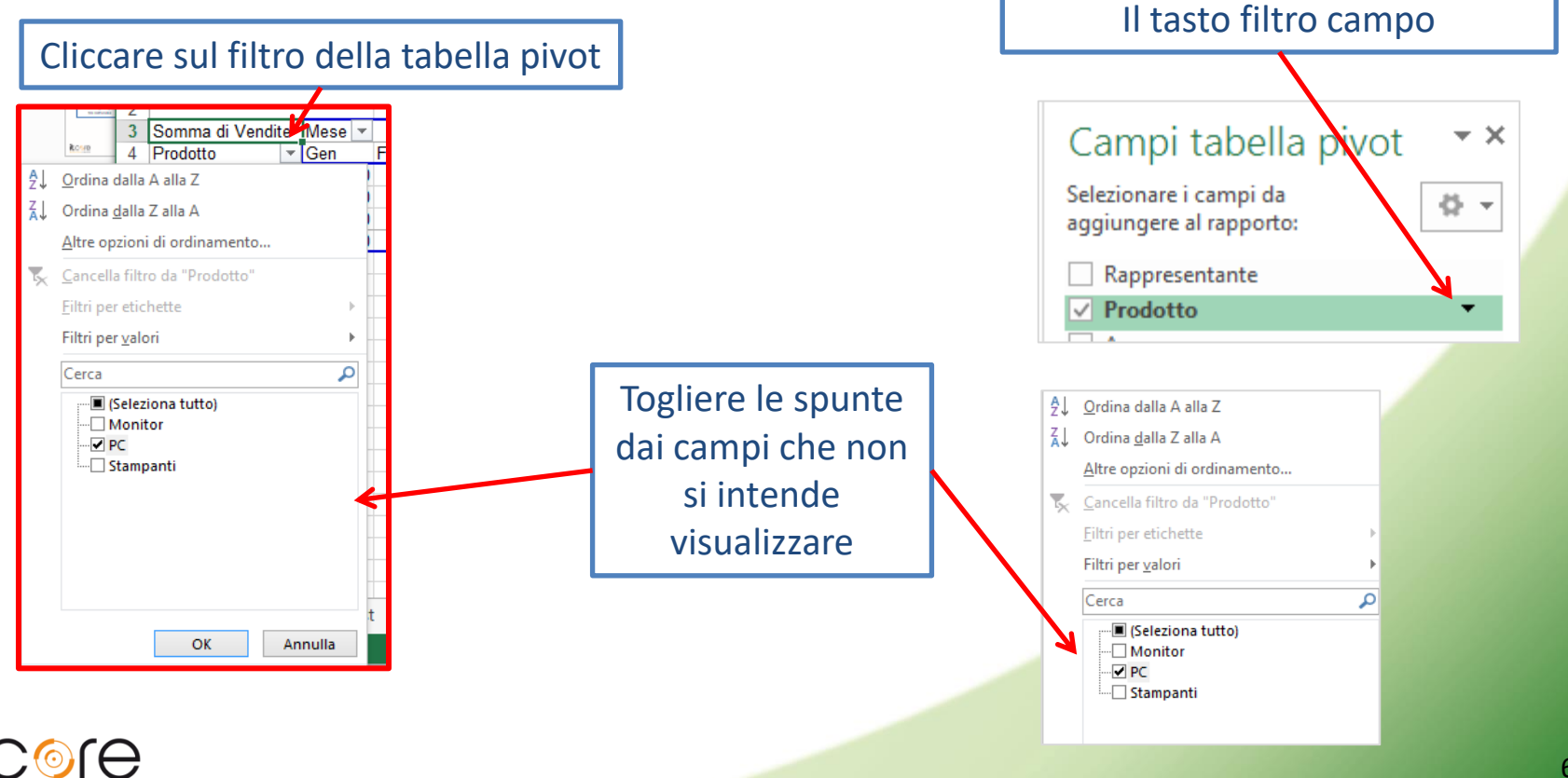

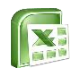

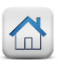

## **Formattare le Tabelle Pivot**

La funzione che si genera automaticamente nel campo Valori può essere modificata accedendo al menù Impostazioni campo valore cliccando sulla voce Impostazioni campo valore associata al nome del campo che si vuole formattare.

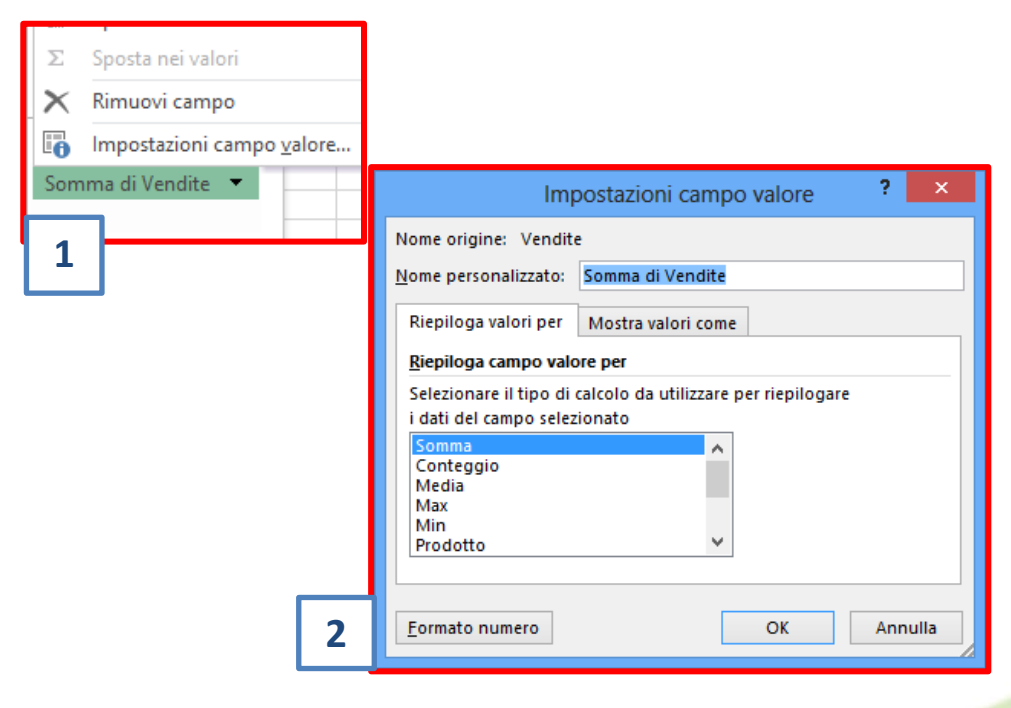

- 1. Cliccare sulla freccetta in prossimità del nome del campo e dalla tendina selezionare la voce Impostazioni campo valore
- 2. Nella finestra che comparirà selezionare la funzione che si vuole utilizzare all'interno del campo

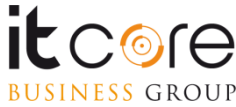

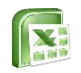

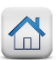

## **Formattare le Tabelle Pivot**

I campi di una tabella pivot possono essere formattati agendo sulla voce Impostazioni campo valore associata al nome del campo che si vuole formattare.

| Σ   | Sposta nei valori                                                                        | Impostazioni campo valore                                                                                                    | ? ×     |     |
|-----|------------------------------------------------------------------------------------------|----------------------------------------------------------------------------------------------------|---------|-----|
| ×   | Rimuovi campo                                                                            | Nome origine: Vendite                                                                                                    |         |     |
|     | Impostazioni campo valore                                                                | Nome personalizzato: Somma di Vendite                                                                                                    |         |     |
| ion | ama di Vendite 🔻                                                                         | Riepiloga valori per Mostra valori come                                                                                                    |         |     |
| 101 | inta di vendice                                                                          | Riepiloga campo valore per                                                                                                    |         |     |
| 1   |                                                                                          | Selezionare il tipo di calcolo da utilizzare per riepilogar<br>i dati del campo selezionato<br>Somma<br>Conteggio<br>Media<br>Max                                                                                                    | e       |     |
|     |                                                                                          | Prodotto V                                                                                                    |         |     |
|     |                                                                                          | Eormato numero OK                                                                                                    | Annulla | 2   |
|     |                                                                                          | Formato celle                                                                                                    |         | ? × |
|     | Num<br>Cate<br>Ger<br>Nu<br>Val<br>Cor<br>Dat<br>Ora<br>Per<br>Scii<br>Tes<br>Spp<br>Per | ero<br>poria:<br>erale<br>ero<br>ta<br>abilità<br>entuale<br>one<br>tifico<br>paiale<br>ponalizzato<br>Esempio<br>9550,00<br>Posizioni decimali: 2<br>Usa separatore delle migliaia (.)<br>Numeri negativi:<br>1234,10<br>-1234,10<br>-1234,10<br>-1234,10 |         | ^   |
|     |                                                                                          |                                                                                                    |         | _   |

- Cliccare sulla freccetta in prossimità del nome del campo e dalla tendina selezionare la voce Impostazioni campo valore
- 2. Nella finestra cliccare sul tasto Formato numero
- 3. Nella finestra di formattazione cliccare sulla tipologia di formattazione desiderata

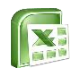

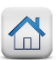

## **Modificare le Tabelle Pivot**

Nel caso in cui il database da cui si origina la tabella pivot subisca delle variazioni, come la modifica di dati preesistenti o l'aggiunta di nuovi dati al database originario, i dati possono essere aggiornati o mediante l'utilizzo del tasto aggiorna oppure tramite la modifica dell'origine dati.

#### Esempio:

|           |                                             | Analizza      | Progettazione                        | 🛛 🖓 Che cosa si di                                                   |                                                                                                    |
|-----------|---------------------------------------------|---------------|--------------------------------------|----------------------------------------------------------------------|----------------------------------------------------------------------------------------------------|
| Ana<br>le | Alizza Progettazione                        | orale Aggiorn | a Cambia                             | Cancella *                                                           | Cambia origine dati tabella pivot ?<br>Specificare i dati da analizzare<br>Seleziona tabella o intervallo<br><u>T</u> abella/Intervallo:<br><u>Foglio6ISAS1:SES20</u> |
|           | Aggiorna Cambia<br>v origine dati v<br>Dati |               | origine dati •<br>Cambia<br>Propriet | en Sposta tabella p<br>origine <u>d</u> ati<br>à <u>c</u> onnessione | Origine dati esterna Seleziona connessione Nome connessione: OK Annulla                                                                                               |

Nel caso in cui la modifica si limiti ai dati preesistenti nel database è sufficiente cliccare sul tasto Aggiorna presente nella scheda Analizza del gruppo Strumenti tabella pivot Se la modifica al database originario consiste nell'inserimento di nuove righe o colonne, cliccare sul tasto Cambia origine dati presente nella scheda Analizza del gruppo Strumenti tabella pivot e, dalla finestra che apparirà, selezionare col mouse la nuova tabella

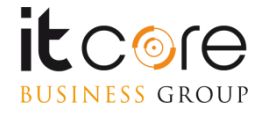

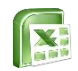

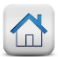

# La protezione dei dati

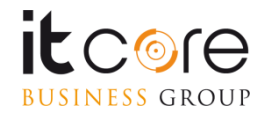

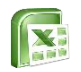

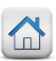

## Protezione dei fogli di lavoro

Quando si vuole limitare la modifica dei dati e/o degli oggetti contenuti in un foglio di lavoro, è possibile ricorrere allo strumento Proteggi foglio di lavoro. <u>Esempio:</u>

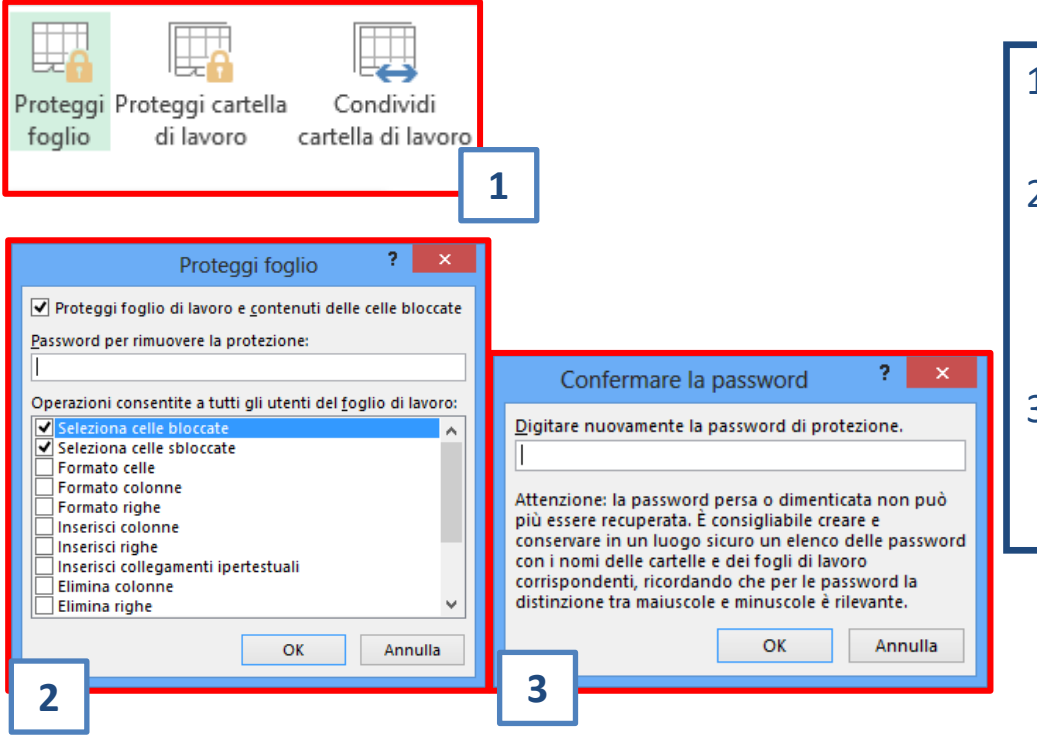

- 1. Cliccare sul tasto Proteggi foglio di lavoro nella scheda Revisione
- 2. Nella finestra di protezione digitare la password e togliere le voci di spunta dalle operazione che non si vuole consentire agli utenti
- Confermare la password digitandola nuovamente e premere Ok

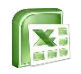

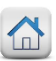

## Protezione dei fogli di lavoro

La protezione verrà applicata a tutte le celle per cui è stato mantenuta spuntata l'opzione Cella bloccata.

Nel caso in cui necessiti mantenere libere dalla protezione solo alcune celle, selezionare gli intervalli di interesse, aprire la finestra Formato celle e togliere la spunta dalla voce sopra indicata.

| Formato celle ? ×                                                                                                    |  |
|----------------------------------------------------------------------------------------------------|--|
| Numero       Allineamento       Carattere       Bordo       Riempimento       Protezione         ✓       Bloccata         Mascosta       Nascosta         Bloccare le celle e nascondere le formule ha effetto solo se il foglio di lavoro è protetto. Per proteggere il foglio utilizzare il pulsante Proteggi foglio nel gruppo Revisioni della scheda Revisione. |  |

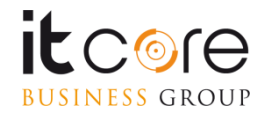

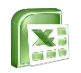

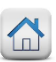

## **Protezione della struttura del file**

E' possibile applicare la protezione anche alla struttura del file di Excel, in questo modo saranno limitate/vietate alcune operazioni sulla struttura appunto, quali modifica dei nomi dei fogli, inserimento o eliminazione di fogli di lavoro ecc...

| Proteggi                        | Proteggi cartella | Conc | dividi  |  |  |  |  |
|---------------------------------|-------------------|------|---------|--|--|--|--|
|                                 |                   |      |         |  |  |  |  |
| Proteggi struttura e finestre ? |                   |      |         |  |  |  |  |
|                                 | 0                 | K    | Annulla |  |  |  |  |

- 1. Cliccare sul tasto Proteggi cartella di lavoro nella scheda Revisione
- 2. Nella finestra di protezione digitare la password. Confermare la password digitandola nuovamente e premere Ok

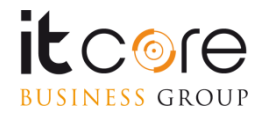
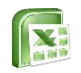

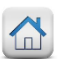

### **Protezione del file**

E' possibile infine applicare una protezione all'intero contenuto del file di Excel, definendo se lasciare libera la modalità «Solo lettura» o se proteggere anche la semplice apertura.

|                                      | <u>S</u> trumenti ▼<br>Connetti uni<br>Opzioni Wet<br>Opzioni gen                                              | <u>S</u> alva<br>ità di rete<br>o<br>erali                                      | Annulla                   |
|--------------------------------------|----------------------------------------------------------------------------------------------------|---------------------------------------------------------------------------------|---------------------------|
| Cre<br>Condi<br><u>P</u> ass<br>Pass | Comprimi ir<br>Opzioni<br>ea sempre una copi<br>visione file<br>word di lettura:<br>word di <u>s</u> crittura: | nmagini<br>i generali ?<br>a di <u>b</u> ackup<br><u>Consigliata so</u><br>OK A | x<br>la lettura<br>nnulla |

- Da File selezionare Salva con nome e Sfoglia. Prima di confermare, scegliere «Opzioni generali...» dalla voce Strumenti
- 2. Digitare password di lettura e/o di scrittura in base alle proprie necessità

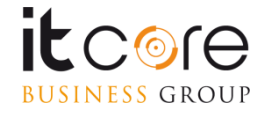

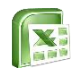

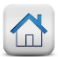

# Analisi dei dati

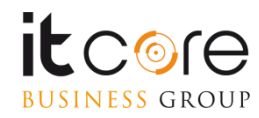

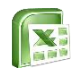

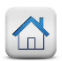

Gli scenari sono parte integrante degli strumenti di simulazione di Excel.

Gli scenari vengono utilizzati per gestire un insieme di valori che possono essere salvati e sostituiti automaticamente all'interno del foglio di lavoro.

Sono molto utili ogniqualvolta si desidera prevedere una serie di risultati all'interno di un foglio di lavoro, lavorando per ipotesi.

Un <u>esempio</u> classico di uno scenario è composto da uno o più valori fissi che, se associati ad uno o più valori variabili, influenzano una data funzione.

| Costo auto         | € 12.000,00    |           | Celle con valore fisso     |
|--------------------|----------------|-----------|----------------------------|
| Costo benzina      | € 1,89         | $\square$ |                            |
| Km Annui           |                |           | Celle con valore variabile |
| Numero anni utiliz | 20             |           |                            |
|                    | =((C6*C5)*C7)/ | C4        | Funzione                   |
|                    |                |           |                            |

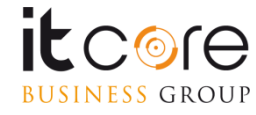

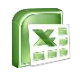

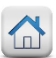

Per creare uno scenario è necessario aprire la scheda Dati e cliccare sulla voce Analisi di simulazione.

#### Esempio:

**BUSINESS** GROUP

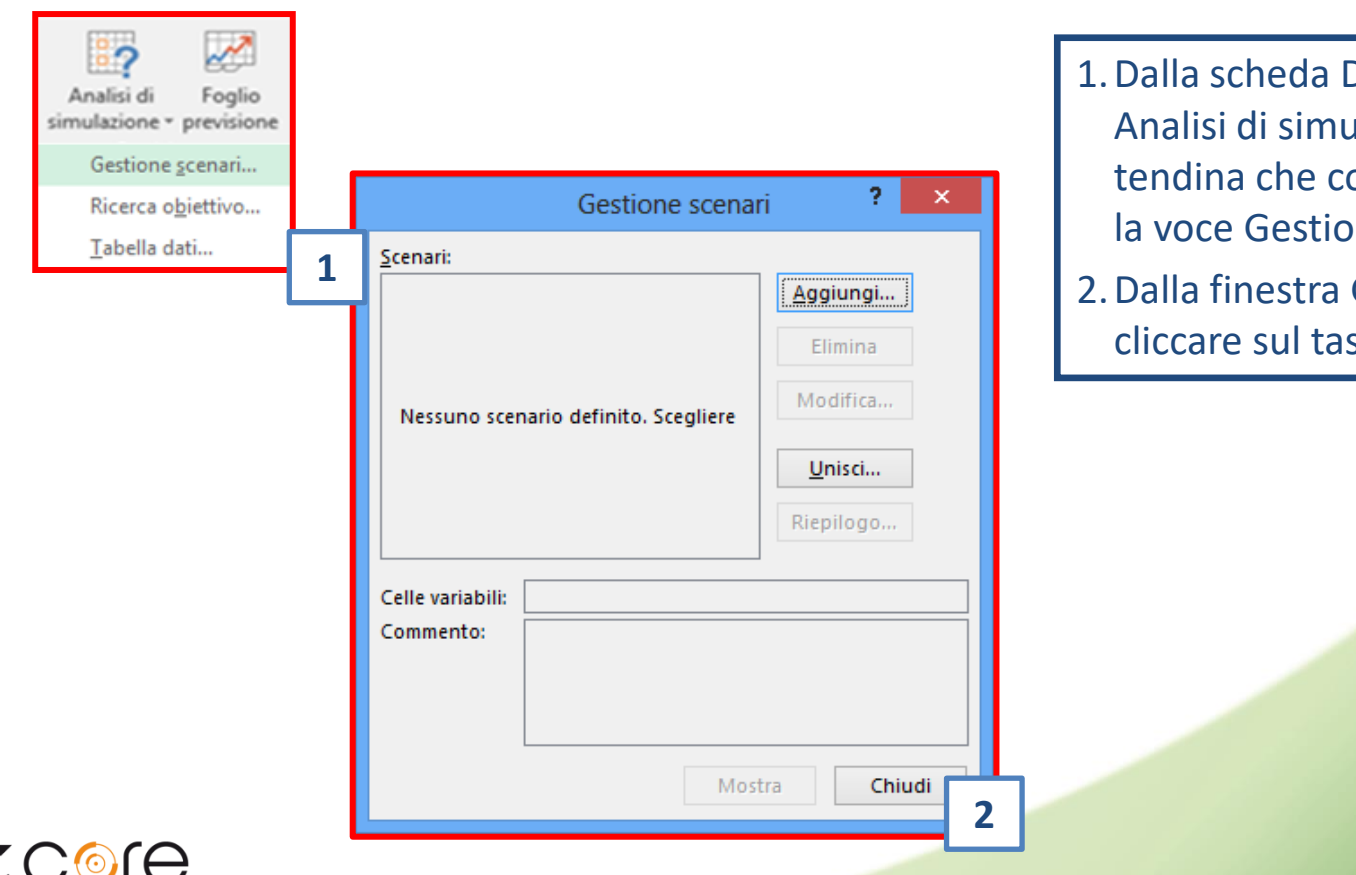

- 1. Dalla scheda Dati cliccare sul tasto Analisi di simulazione e, dalla tendina che comparirà, selezionare la voce Gestione scenari...
- 2. Dalla finestra Gestione scenari, cliccare sul tasto Aggiungi

76

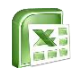

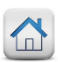

Nella creazione di uno scenario è indispensabile definire il valore da inserire nelle celle variabili e assegnare un nome univoco ed esplicativo per ogni scenario.

| Modifica scenario ? ×                                                                                                 |   |
|----------------------------------------------------------------------------------------------------|---|
| Nome scenario:<br>MoltiAnniMoltiChilometri 1                                                                          |   |
| Celle variabili:<br>B5:B6 2<br>Per selezionare celle variabili non adiacenti fare clic su di esse tenendo premuto CTR |   |
| C <u>o</u> mmento:                                                                                                    |   |
| Creato da: Annalisa Lai il 03/02/2014<br>Modificato da: Annalisa Lai il 03/02/2014                                    |   |
| ×                                                                                                    | ' |
| Protezione                                                                                                    | - |
| ✓ Impedisci modifiche                                                                                                 |   |
|                                                                                                    |   |
| OK Annulla                                                                                                    |   |

- 1. Inserire il nome che si vuole associare allo scenario nel campo nome scenario
- 2. Cliccare nel campo celle variabili e selezionare le celle in cui dovranno essere inseriti i valori numerici desiderati; cliccare quindi sul tasto ok

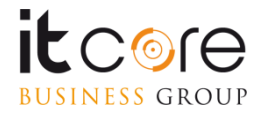

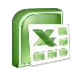

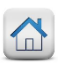

Quando si creano gli scenari è possibile creare più di una possibile simulazione ognuna delle quali assegnerà, ad ogni scenario, i valori specificati in fase di creazione.

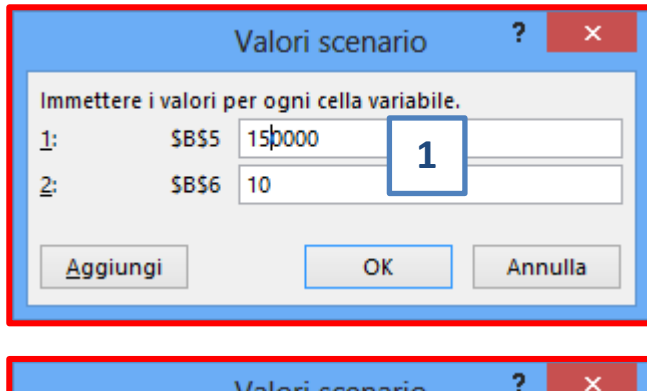

|                      | Valori scenario 🥇 🔜 🗙    |
|----------------------|--------------------------|
| Immettere i valori p | er ogni cella variabile. |
| <u>1</u> : \$8\$5    | 150000                   |
| <u>2</u> : \$B\$6    | 10                       |
| Aggiungi             | OK Annulla               |

- Inserire i valori desiderati nei campi associati alle celle precedentemente selezionate
  Cliscare cul tasto aggiungi per dare
- 2. Cliccare sul tasto aggiungi per dare il via alla creazione di un nuovo scenario oppure cliccare su Ok per terminare la creazione degli scenari per il file che si sta utilizzando

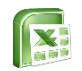

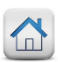

Una volta creati tutti gli scenari da analizzare, è possibile applicarli semplicemente cliccando sul nome dello scenario che si vuole visualizzare sul foglio di lavoro.

#### Esempio:

BUSINESS GROUP

| costo auto    | 12000  | Gestione scenari ? ×                                 | 1 |
|---------------|--------|------------------------------------------------------|---|
| costo benzina | 1,89   | Cranari                                              |   |
| km annui      |        | MoltiAnniMoltiChilometri                             |   |
| numero anni   |        | MoltiAnniPochiChilometri<br>PochiAnniPochiChilometri |   |
|               | 0      | <u>Elimina</u>                                       |   |
|               |        | M <u>o</u> difica                                    |   |
|               |        | United                                               |   |
|               |        | <u>U</u> nisti                                       |   |
|               |        | <u>Riepilogo</u>                                     |   |
|               |        | Calle usrishili (ERECEPE                             |   |
|               |        | Commento: Creato da: Appalica Lai il 03/02/2014      |   |
|               |        | Creato dal Annansa Larin 05/02/2014                  |   |
|               |        |                                                      |   |
|               |        |                                                      |   |
|               |        | <u>M</u> ostra Chiudi                                | 1 |
|               |        |                                                      | - |
|               |        | Scenari:<br>MoltiAppiMoltiChilometri                 |   |
| costo auto    | 12000  | MoltiAnniPochiChilometri                             |   |
| costo benzina | 1,99   | PochiAnniPochiChilometri <u>E</u> limina             |   |
| km annui      | 100000 | Modifica                                             |   |
| numero anni   | 10     |                                                      |   |
|               | 157,5  | <u>U</u> nisci                                       |   |
|               |        | <u>R</u> iepilogo                                    |   |
|               |        |                                                      | 2 |
|               |        |                                                      | ~ |

- 1. Cliccare sullo scenario che si vuole visualizzare e cliccare sul tasto Mostra
- 2. Il risultato verrà visualizzato direttamente sul foglio di lavoro; se si vuole visualizzare un altro scenario basta selezionarlo all'interno dell'elenco scenari e cliccare sul tasto Mostra

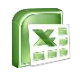

BUSINESS GROUP

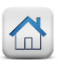

### La ricerca obiettivo

Lo strumento Ricerca obiettivo è uno strumento di analisi di simulazione presente all'interno del gruppo Previsione della scheda Dati. Esso consente di determinare quale valore inserire in una cella di input per ottenere il risultato desiderato in una cella contenente una formula.

**Esempio:** per conoscere il tasso di interesse necessario per avere con un pagamento di 180 rate da 100€, la somma complessiva di 900€

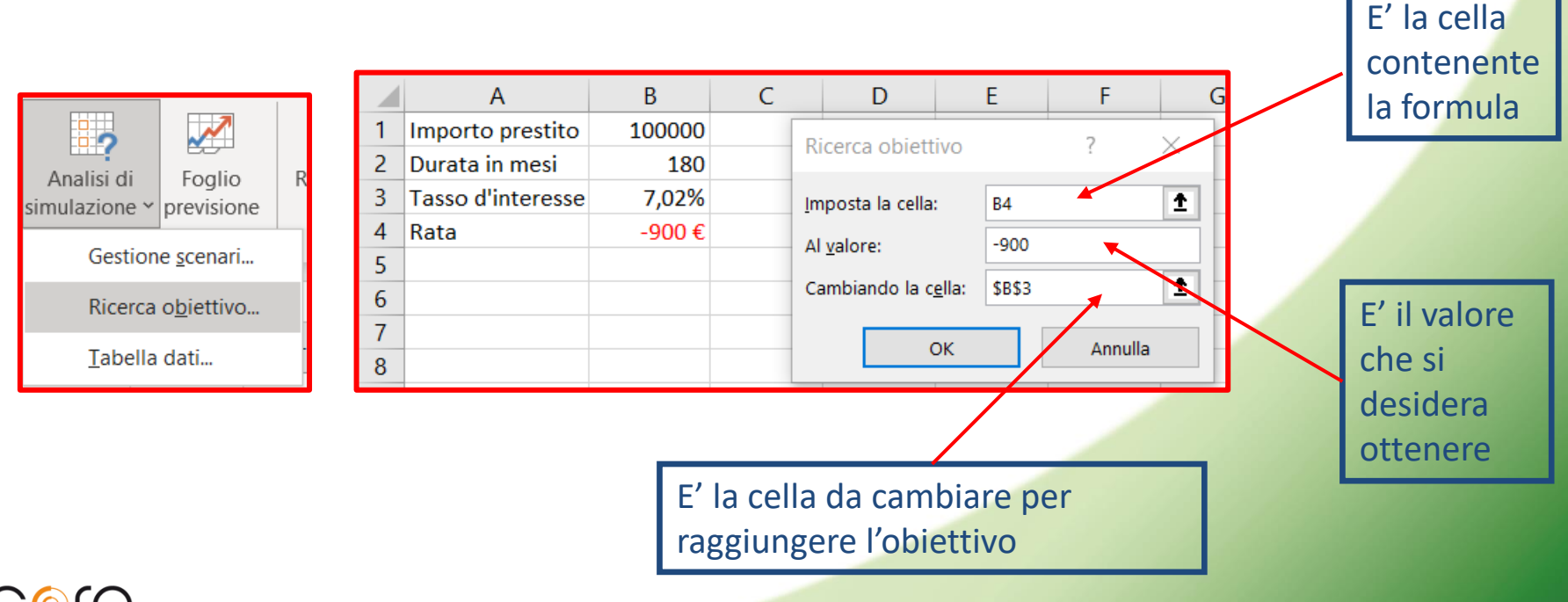

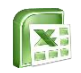

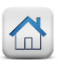

Il risolutore è un tool integrato tra gli strumenti di analisi e viene utilizzato per trovare un valore ottimale (massimo o minimo) per una formula contenuta in una cella (detta cella obiettivo), basandosi su calcoli iterativi e analisi di ipotesi.

Il risolutore può operare solo sulle cosiddette celle variabili, ossia delle celle che vanno ad influenzare il contenuto della cella obiettivo, legate ad essa tramite formule e/o funzioni.

Alle celle variabili è possibile applicare vincoli specifici, in base alle esigenze dell'utente.

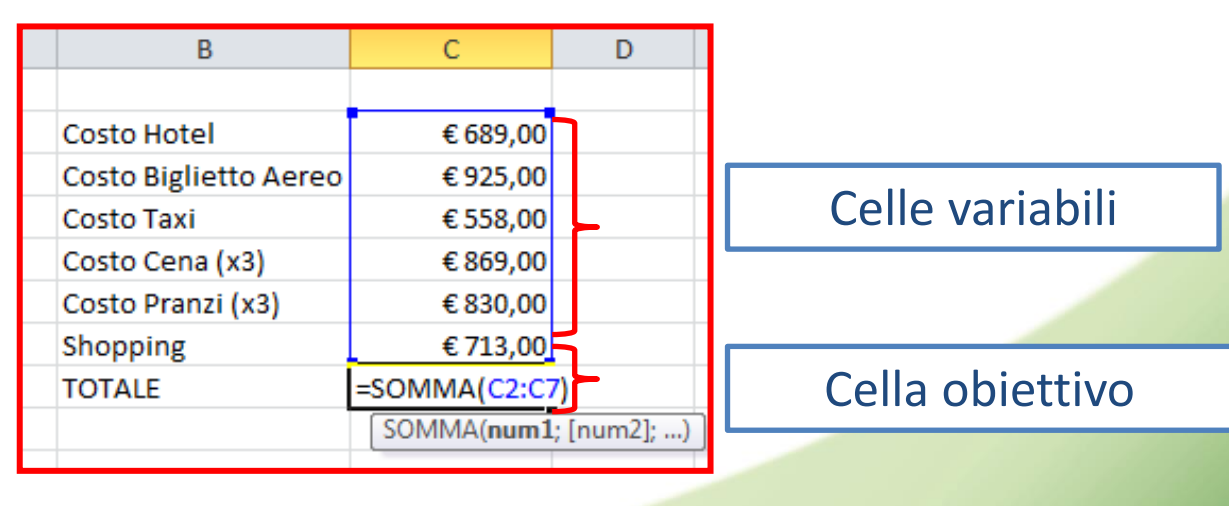

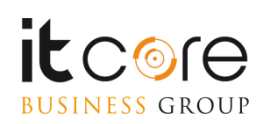

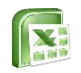

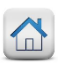

Lo strumento risolutore non è visualizzato di default nell'applicativo Excel; pertanto è necessario installarlo dalla voce Componenti aggiuntivi

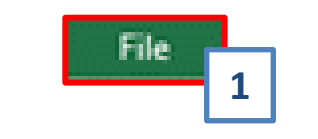

| Opzioni di Excel ? ×                  |                                                                                                 |  |  |  |
|---------------------------------------|-------------------------------------------------------------------------------------------------|--|--|--|
| Generale<br>Formule                   | Visualizzazione e gestione dei componenti aggiur                                                |  |  |  |
| Strumenti di correzione               | Componenti aggiuntivi                                                                           |  |  |  |
| Salvataggio                           | Nome *                                                                                          |  |  |  |
| Lingua                                | Microsoft Actions Pane 3                                                                        |  |  |  |
| Impostazioni avanzate                 | Microsoft Office PowerPivot for Excel 2013<br>Power View                                        |  |  |  |
| Personalizzazione barra multifunzione | Strumenti di analisi                                                                            |  |  |  |
| Barra di accesso rapido               | Strumenti di analisi - VBA<br><                                                                 |  |  |  |
| Componenti aggiuntivi                 | Componente aggiuntivo: Strumenti di analisi                                                     |  |  |  |
| Centro protezione                     | Autore: Microsoft Corporation<br>Compatibilità: Informazioni sulla compatibilità<br>disponibili |  |  |  |
|                                       | Percorso: C:\Program Filer\Microsoft Off<br>Office15\ s\ANA                                     |  |  |  |
|                                       | Descrizione: Strument <b>2</b> dati st.<br>tecnici                                              |  |  |  |
|                                       | <u>G</u> estisci Componenti aggiuntivi di Excel V <u>V</u> ai                                   |  |  |  |
|                                       | < >>                                                                                            |  |  |  |
|                                       | OK Annulla                                                                                      |  |  |  |
|                                       |                                                                                                 |  |  |  |

- 1. Aprire il menu File e cliccare sul tasto Opzioni. Nella scheda che si aprirà cliccare sulla voce Componenti aggiuntivi
- 2. Selezionare la voce Componenti aggiuntivi di Excel dal menù a tendina e cliccare sul tasto Vai...
- 3. Spuntare la voce Componente aggiuntivo risolutore e premere OK

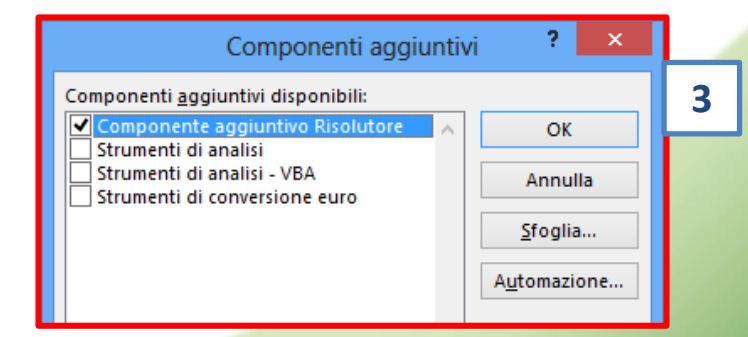

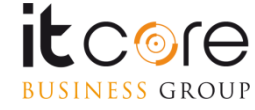

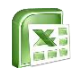

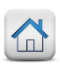

Una volta installato, lo strumento Risolutore verrà posizionato nella scheda Dati nel gruppo Analisi. Per avviare un'analisi col risolutore è sufficiente cliccare sulla cella obiettivo (contenente il valore su cui effettuare ipotesi di analisi) e cliccare sul tasto Risolutore.

#### Esempio:

BUSINESS GROUP

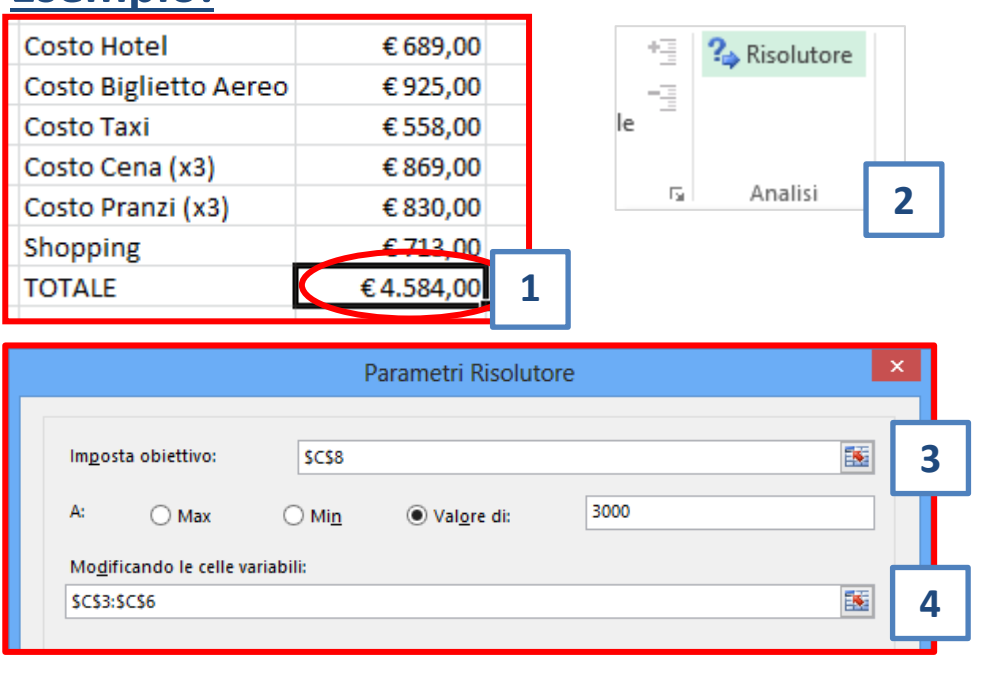

- 1. Cliccare sulla cella obiettivo, ossia quella contente la formula cui vogliamo effettuare analisi
- 2. Aprire la scheda Dati e cliccare sul tasto Risolutore
- 3. Nella riga delle impostazioni obiettivo selezionare Valore di (se si desidera ottenere una valore specifico) e digitare, all'interno del campo, il valore desiderato
- 4. Cliccare sul campo delle celle variabili e selezionare il range di celle su cui il risolutore può operare per ottenere l'obiettivo desiderato

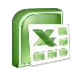

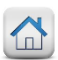

I vincoli consentono all'operatore di impostare dei limiti alla gestione dei contenuti delle celle, circoscrivendo in questo modo il numero dei risultati ottenibili.

| Soggette ai vincoli:     |   | 1 |
|--------------------------|---|---|
| Aggi <u>u</u> ngi        | 1 |   |
| Cambia                   |   | 2 |
| <u>E</u> limina          |   |   |
| Reimpos <u>t</u> a tutto |   |   |

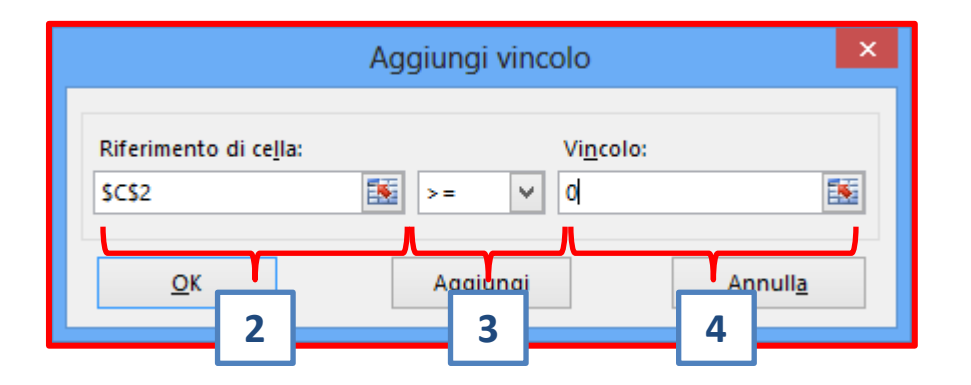

- 1. Cliccare sul tasto Aggiungi per inserire un nuovo vincolo
- 2. Nel campo riferimento cella cliccare sulla cella su cui impostare un vincolo
- 3. Cliccare sulla tendina della gestione dei valori
- 4. Nel campo Vincolo inserire il valore numerico desiderato
- 5. Cliccare su ok per confermare o su aggiungi per inserire un nuovo vincolo

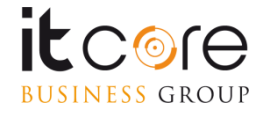

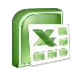

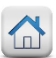

Una volta inseriti tutti i vincoli, è possibile eseguire il risolutore per visualizzare il risultato.

#### Esempio:

BUSINESS GROUP

|                                                                                                    |                             | Reimpos <u>t</u> a tutto                |     |
|----------------------------------------------------------------------------------------------------|-----------------------------|-----------------------------------------|-----|
|                                                                                                    | ~                           | <u>C</u> arica/Salva                    |     |
| ✓ Rendi non negative le variabili senza vincoli                                                                                          |                             |                                         |     |
| Selezionare un metodo di risoluzion GRG non lineare                                                                                      | ¥                           | Op <u>z</u> ioni                        |     |
| Metodo di risoluzione                                                                                                    |                             |                                         |     |
| Selezionare il motore GRG non lineare per i problemi lisci non li<br>il motore Simplex LP per i problemi lineari e il motore evolutivo p | neari del R<br>per i proble | isolutore. Selezionare<br>mi non lisci. |     |
|                                                                                                    |                             |                                         |     |
| Guida                                                                                                    | <u>s</u> olvi               | C <u>h</u> iudi                         | 1   |
|                                                                                                    |                             |                                         | 1 * |

| В                                                                                                    | С                                                                      | Risultati Risolutore ×                                                                                                    |
|----------------------------------------------------------------------------------------------------|------------------------------------------------------------------------|----------------------------------------------------------------------------------------------------|
| Costo Hotel<br>Costo Biglietto Aereo<br>Costo Taxi<br>Costo Cena (x3)<br>Costo Pranzi (x3)<br>Shopping<br>TOTALE | € 425,00<br>€ 661,00<br>€ 294,00<br>€ 605,00<br>€ 566,00<br>€ 3,000,00 | È stata trovata una soluzione. Tutti i vincoli e le<br>condizioni di ottimalizzazione sono stati soddisfatti. Rapporti<br>Valori<br>Sensibilità<br>Limiti<br>O Ripristina valori originali<br>Torna alla finestra di dialogo parametri Risolutore Rapporti struttura                                                                                                    |
|                                                                                                    |                                                                        | QK     Annulla     Salva scenario       È stata trovata una soluzione. Tutti i vincoli e le condizioni di ottimalizzazione sono stati soddisfatti.     Se si utilizza il motore GRG, è stata individuata almeno una soluzione ottimale locale.       Se si utilizza Simplex LP, è stata trovata una soluzione ottimale globale.     Se si utilizza Simplex LP, è stata trovata una soluzione ottimale globale. |

- 1. Cliccare sul tasto Risolvi per visualizzare il risultato
- 2. Il risultato verrà calcolato in automatico. Se si decide di mantenere la soluzione del risolutore, i dati precedentemente inseriti verranno sostituiti; se si vuole mantenere i valori originali è necessario spuntare la voce ripristina i valori originali

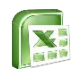

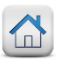

# Le Macro

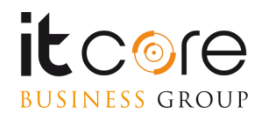

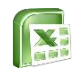

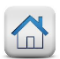

### La Macro

Talvolta può capitare che su specifici fogli di Excel sia necessario eseguire più volte una serie di specifiche operazioni ripetitive.

Per rendere le operazioni routinarie meno meccaniche e molto più veloci, è possibile creare delle macro.

Le macro non sono altro che dei **«piccoli programmi» scritti in linguaggio Visual Basic for Application (VBA)** che consentono appunto di eseguire specifiche operazioni all'interno di un file Excel.

Le operazioni che possono essere incorporate in una macro possono coprire qualunque tipologia delle operazioni di Excel, dalla costruzione di specifiche formule alla gestione della formattazione.

Per creare una macro in maniera piuttosto intuitiva, e soprattutto senza dover ricorrere necessariamente alla scrittura di codice, si può utilizzare lo strumento **Registra Macro**.

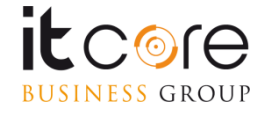

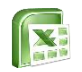

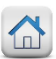

### Impostare una nuova Macro

Per avviare la registrazione di una macro, è necessario aprire la scheda Visualizza e cliccare sul tasto Macro.

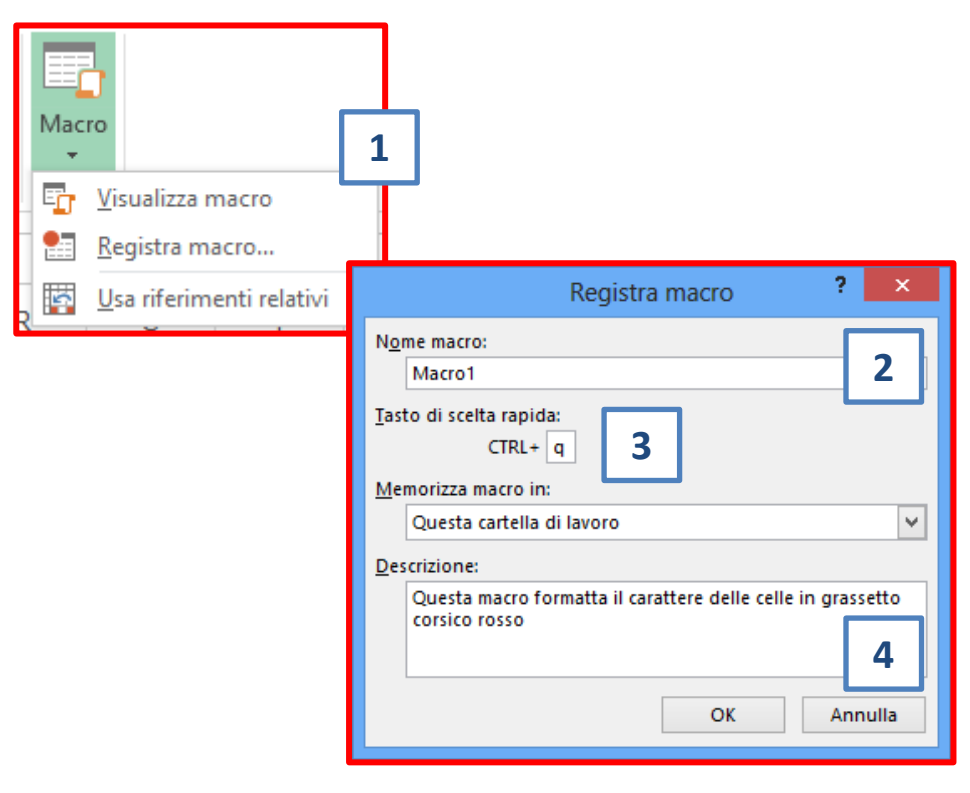

- 1. Dalla scheda Visualizza, cliccare sul tasto Macro e scegliere la voce Registra macro
- 2. Digitare il nome che si vuole assegnare alla macro nella riga Nome macro, evitando di utilizzare il carattere spazio in quanto non riconosciuto
- 3. Digitare nella casella Tasto di scelta rapida la combinazione di tasti che si vuole utilizzare per eseguire la macro
- 4. Descrivere l'operazione che la macro eseguirà ogni volta che verrà eseguita

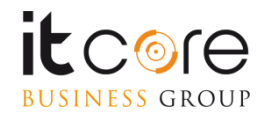

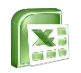

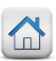

### Impostare una nuova Macro

La scelta della posizione in cui memorizzare la macro è cruciale per poterne definire la disponibilità nel caso in cui occorra applicarla ad altri file di Excel. **Esempio:** 

| Registra macro 📍 🗙                         |
|--------------------------------------------|
| N <u>o</u> me macro:                       |
| Macro1                                     |
| <u>T</u> asto di scelta rapida:<br>CTRL+ q |
| <u>M</u> emorizza macro in:                |
| Questa cartella di lavoro 🔤 🗸 🗸            |
| Cartella macro personale                   |
| Questa cartella di lavoro 🗸 🗸 🗸 🗸 🗸        |
| corsico rosso                              |
|                                            |
| OK Annulla                                 |

- Cartella macro personale: la macro verrà salvata in locale nel percorso C:\Utenti\nome\_utente\AppData\Ro aming\Microsoft\Excel\XLSTART, quindi solo l'utente che usa il pc su cui è stata registrata la macro ne potrà fruire
- Nuova cartella di lavoro: la macro verrà salvata in un nuovo file di Excel e sarà fruibile da tutti quelli che ne hanno accesso
- Questa cartella di lavoro: la macro verrà memorizzata all'interno del file su cui si sta operando e sarà pertanto fruibile da tutti quelli che ne hanno accesso (consigliato)

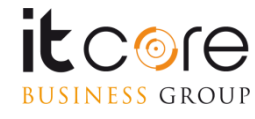

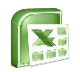

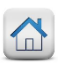

### **Registrare una Macro**

Definita la posizione di salvataggio occorre cliccare sul tasto Ok per avviare la registrazione ed eseguire le operazioni desiderate come se venissero effettuate normalmente sul foglio Excel.

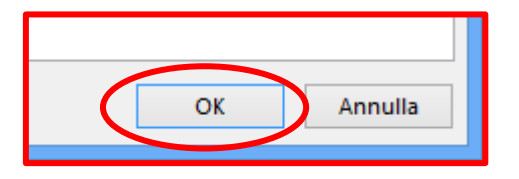

| 10   | Costo unitario | P.Zi Venduti | Entrate | Uscite       | Utili        |
|------|----------------|--------------|---------|--------------|--------------|
| 2010 | € 2.500,00     | 143          | 357500  | -€12.179,00  | € 345.321,00 |
| 2009 | € 250,00       | 46           | 11500   | -€ 54.962,00 | -€43.462,00  |
| 2011 | € 120,00       | 33           | 3960    | -€41.724,00  | -€ 37.764,00 |
| 2009 | €1.390,00      | 174          | 241860  | -€ 29.272,00 | € 212.588,00 |
| 2011 | € 700,00       | 95           | 66500   | -€ 32.441,00 | € 34.059,00  |
| _    |                |              |         |              |              |

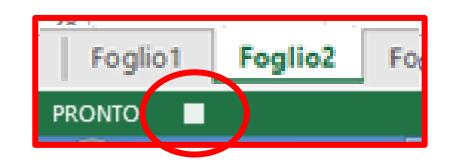

- 1. Cliccare sul tasto Ok dalla finestra di creazione macro per dare il via alla registrazione
- 2. Eseguire le operazioni che si vuole vengano memorizzare
- 3. Terminate le operazioni che si vuole memorizzare, cliccare sul tasto Stop comparso nell'angolo inferiore sinistro della cartella di lavoro

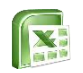

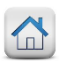

### Associare la Macro ad un pulsante

Le macro possono essere associate a delle figure per poter creare dei pulsanti di azione, ossia dei tasti cliccabili che, una volta premuti, eseguono le operazioni registrate nella macro ad essi associata.

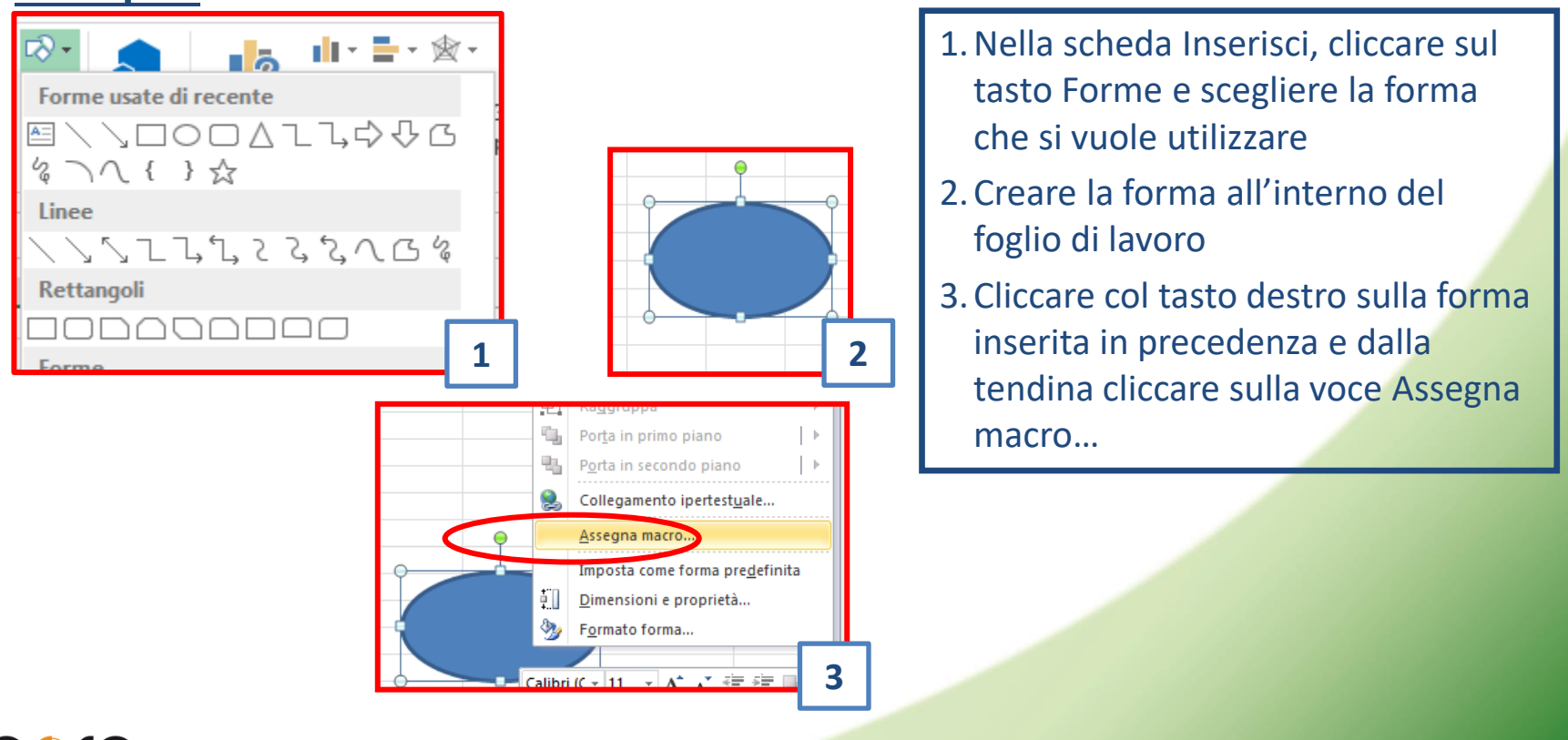

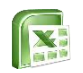

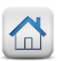

### Associare la Macro ad un pulsante

Ad una singola figura possono essere associate una o più macro provenienti anche da fogli Excel diversi da quello in cui si sta operando, a patto che questi siano aperti nel momento della definizione dell'origine della macro.

| Assegna macro                                       | ? ×              |
|-----------------------------------------------------|------------------|
| Nome <u>m</u> acro:                                 |                  |
| Ovale2_Click                                        | <u>N</u> uovo    |
| Macro3<br>Macro4                                    | <u>R</u> egistra |
|                                                     |                  |
|                                                     |                  |
| ~                                                   |                  |
| M <u>a</u> cr <b>Cin:</b> Questa cartella di lavoro |                  |
| Descrizione                                         |                  |
|                                                     |                  |
| ОК                                                  | Annulla          |

- 1. Nel campo Macro accertarsi che la voce selezionata sia Tutte le cartelle di lavoro aperte
- 2. Selezionare il nome della macro che si vuole associare al bottone e cliccare su Ok per confermare

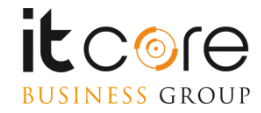